# Technaxx®

# IP-Telecamera di sicurezza per uso interno i esterno HD TX-24 Manuale dell'utente

Dichiarazione di Conformità possono essere trovate: <u>www.technaxx.de/</u> (sulla barra inferiore "Konformitätserklärung").

Suggerimenti importanti riguardanti i manuali utente: Tutte le lingue del manuale utente sono disponibili nel CD-ROM allegato. (inglese, tedesco, francese, spagnolo, italiano, olandese, polacco) La versione inglese e tedesca del manuale è disponibile anche in versione cartacea allegata.

Indice: Prima del primo utilizzo, leggere il manuale dell'utente con attenzione.

- 1. Caratteristiche & Descrizione del prodotto & Ulteriori attacchi
- 2. Installazione del software e messa in funzione; Requisiti di hardware

#### 3. Hardware

- 3.1. Contenuti della confezione
- 3.2. Istruzioni per la tutela dell'ambiente
- 3.3. Attenzione!
- 4. Per iniziare (Imparare le funzioni di base per visualizzare e creare un video in LAN e WLAN)
- 4.1. Creare un video da una telecamera in rete locale (LAN)
- 4.2. Impostare la connessione WiFi
- 4.3. Visualizzare la telecamera su Internet (WLAN)
- 4.4. Registrare un nuovo account e aggiungere dispositivi
- 4.5. Menu principale

#### 5. Videosorveglianza (pannello di controllo)

#### 6. Impostazioni generali di sistema

- 6.1. Impostazioni della telecamera in modalità LAN
- 6.1.1. Impostare l'indirizzo IP
- 6.1.2. Impostare la connessione WIFI
- 6.1.3. Impostare il piano di registrazione locale
- 6.1.4. Configurazione scheda MiscroSD
- 6.1.5. Download dei file della scheda MicroSD
- 6.1.6. Segnale di allerta (email)
- 6.1.7. Gruppi

- 6.1.8. Cambiare il nome del dispositivo
- 6.1.9. Connessione tramite modem (PPPOE)
- 6.1.10. Ripristina le impostazioni di fabbrica
- 6.2. Impostazioni della telecamera in modalità WAN
- 6.2.1. Gruppi
- 6.2.2. Cambiare la password di accesso
- 6.2.3. Cambiare il nome della telecamera
- 6.2.4. Ricercare scheda MicroSD
- 6.2.5. Installazione di MY SECURE

#### 7. Impostazioni sul menu principale

- 7.1. Schermo intero
- 7.2. Impostazioni
- 7.2.1. Sistema
- 7.2.2. Video
- 7.2.3. Segnali di allerta locale
- 7.3. Amministrazione del dispositivo
- 7.3.1. Aggiungere un dispositivo
- 7.3.2. Cambiare la password di amministrazione
- 7.3.3. Cambiare la password di visione
- 7.3.4. Cambiare il nome della telecamera
- 7.3.5. Impostare i permessi
- 7.4. Ricerca
- 7.5. Cambiare la password (Password per il login dell'utente)
- 7.6. Registrazioni
- 7.7. Aiuto

#### 8. Domande poste di frequente – FAQ

- 8.1. Ritardo del video
- 8.2. Il cavo LAN non deve essere troppo lungo
- 8.3. Perché non posso vedere l'IP della telecamera in LAN
- 8.4. Perché l'utente può vedere l'IP della telecamera via LAN, ma non può vederlo in WLAN
- 8.5. La qualità dell'immagine non è abbastanza buona
- 8.6. Hai dimenticato la password?
- 8.7. Come posso ripristinare le impostazioni di fabbrica?
- 8.8. Come posso riavviare in remoto il dispositivo?
- 9. Specifiche tecniche

# 10. MANUALE DI INSTALLAZIONE per Smartphone Android / IOS

# 1. Caratteristiche & Descrizione del prodotto & Ulteriori attacchi

- Sensore brilliant di 1/4" CMOS a colori
- Supporta la funzione P2P, facile da connettere a internet
- Funzione allarme, allarme E-mail automatiche con l'immagine
- Collegamento diretto allo Smartphone tramite il QR-code APP
- Scansione QR-code dall'etichetta telecamera produce collegamento immediato
- 36 IR LED e visione notturna a infrarossi fino a 20m
- Supporta schede di memoria MicroSD fino a 32GB
- Formato di compressione video: H.264 720p Multi Stream
- Supporta protocollo wireless 802.11. b/g/n
- Ulteriori attacchi per il collegamento di dispositivi esterni di allarme

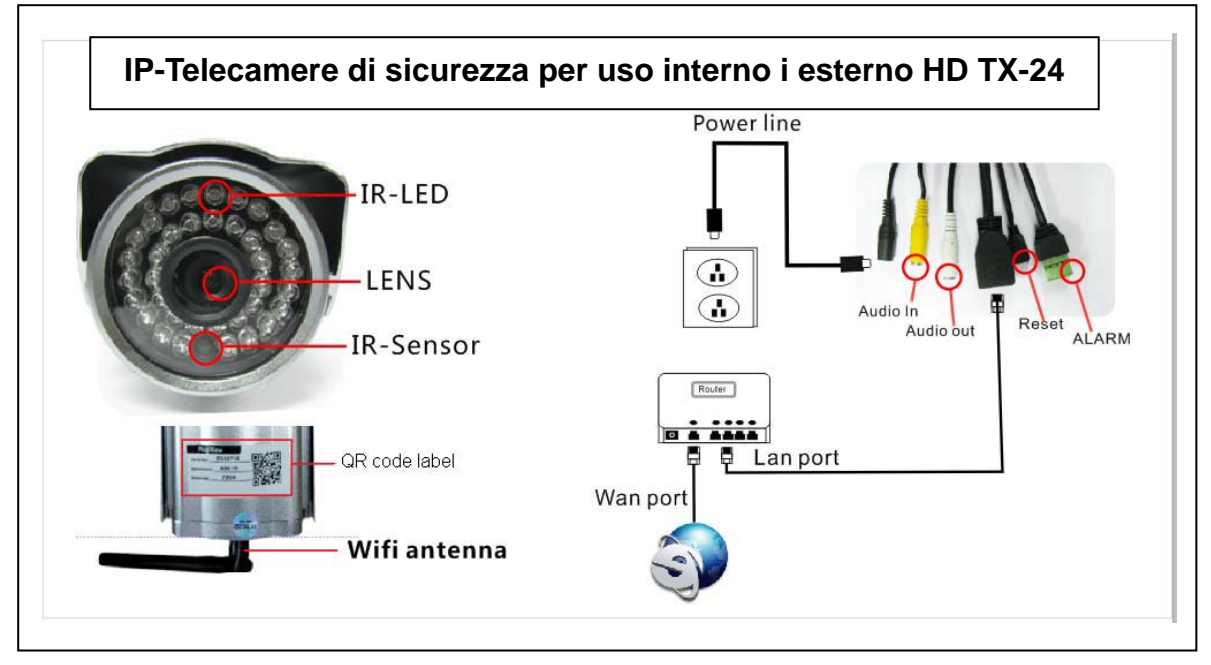

| IR–LED        | LED-IR                  | Power line | Linea elettrica |
|---------------|-------------------------|------------|-----------------|
| Lens          | Obiettivo               | Audio in   | Entrata audio   |
| IR-Sensor     | Sensore-IR              | Audio out  | Uscita audio    |
| QR code label | Etichetta del codice QR | Reset      | Reset           |
| WiFi antenna  | Antenna Wifi            | Alarm      | Allarme         |
|               |                         | LAN port   | Porta LAN       |
|               |                         | WLAN port  | Porta WLAN      |

# Ulteriori attacchi

Questa telecamera di sicurezza esterna è provvista di funzione d'allarme che può essere collegata ad accessori di allarme esterno come rilevatori di movimento, sirene ecc. Da notare che gli accessori di allarme non (!) sono inclusi nel contenuto del pacco. Gli accessori devono essere collegati a un alimentatore da 5-12V DC / Max. 300mA.

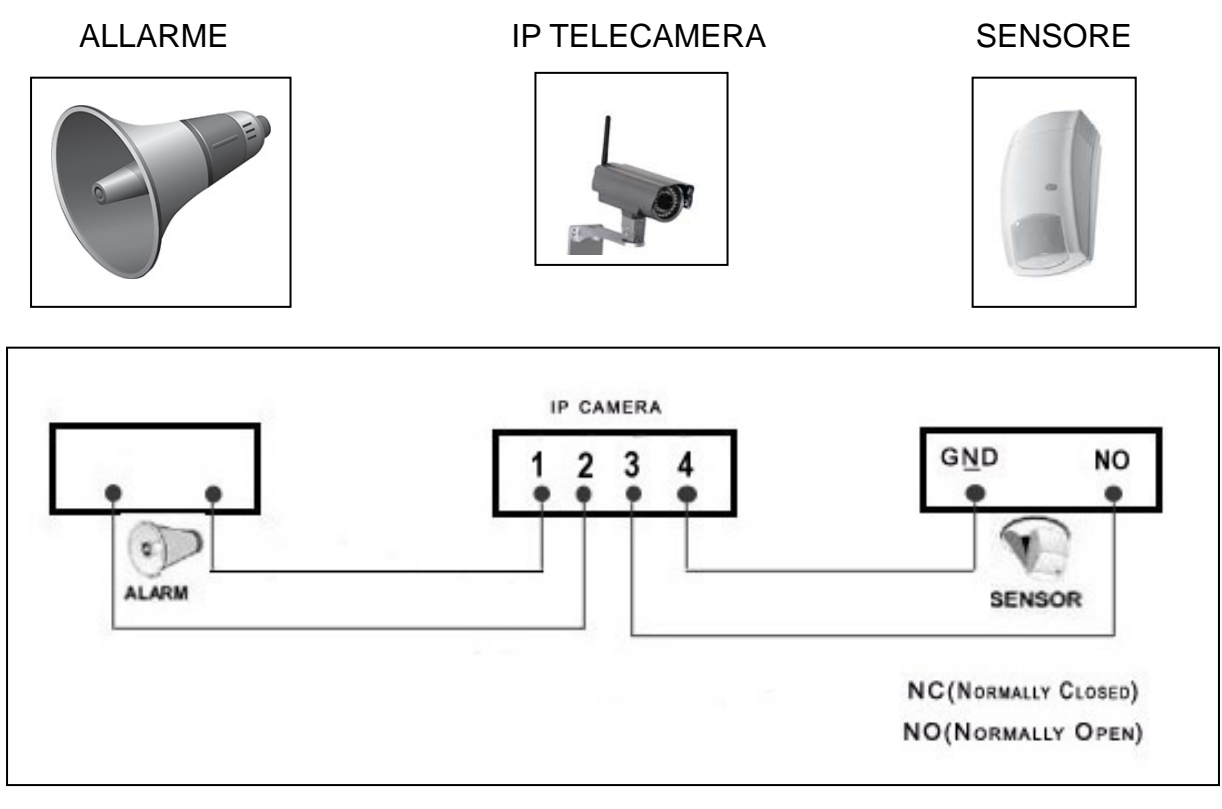

NC (normalmente chiuso) NA (normalmente aperto)

## 2. Installazione del software e messa in funzione

Requisiti Windows: WIN 7, WIN 8, Windows XP, Windows Vista

# Requisiti di hardware

- 1GB RAM e 2 Core CPU per 1 sola telecamera
- 2GB RAM e i3 o successivi simultaneamente per 4 telecamere

• NOTE: Non ha importanza quante telecamere si vogliono collegare, questo software non richiede un GPU (processore grafico)

Inserire il CD del software nel lettore del PC (o scaricare il software da questo indirizzo: http://www.technaxx.de/support

| j∰ Setup - <b>I</b> y Secure |                                                                               | Aprire il CD e                                                                           |
|------------------------------|-------------------------------------------------------------------------------|------------------------------------------------------------------------------------------|
|                              | Welcome to the My Secure Setup<br>Wizard                                      | avviare ii<br>programma " <b>My</b><br>Secure.exe"                                       |
|                              | This will install My Secure on your computer.                                 |                                                                                          |
|                              | It is recommended that you close all other applications before<br>continuing. | 12                                                                                       |
|                              | Click Next to continue, or Cancel to exit Setup.                              | My Saeme                                                                                 |
|                              |                                                                               | Continuare facendo<br>clic su "Next" finché<br>non sono terminati i<br>passi successivi. |
|                              | Next > Cancel                                                                 |                                                                                          |

| ji Setup - Ly Secure         Select Additional Tasks         Which additional tasks should be performed?                                                  | Dopo<br>installazione<br>finita, fare<br>sull'icona | che<br>è<br>clic<br>"My |
|----------------------------------------------------------------------------------------------------|-----------------------------------------------------|-------------------------|
| Select the additional tasks you would like Setup to perform while installing My Secure,<br>then click Next.<br>Additional icons:<br>Create a desktop icon | Secure"<br>eseguire<br>software<br>mostrato.        | per<br>il<br>come       |
|                                                                                                    | ay Saewa                                            |                         |
| < <u>Back</u> <u>N</u> ext > Cancel                                                                                                    |                                                     |                         |

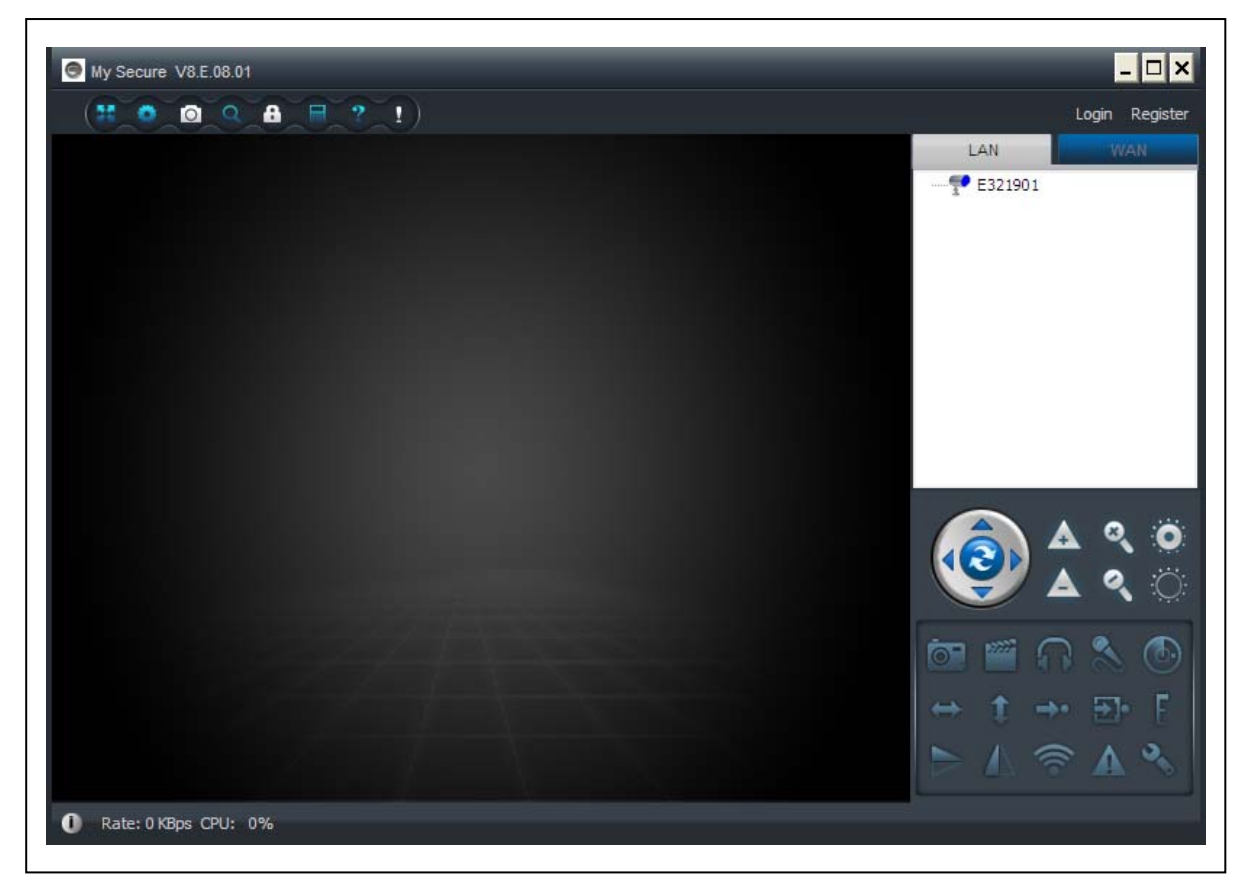

### 3. Hardware

X

**3.1. Contenuti della confezione:** Telecamera di sicurezza per uso interno i esterno HD TX-24, Alimentatore, Cavo di rete, Antenna e cappello rosso della antenna, Staffe e viti, CD di installazione, Manuale dell'utente (inglese e tedesco versione cartacea + tutte le altre lingue su CD-ROM)

# 3.2. Istruzioni per la tutela dell'ambiente

Non smaltire dispositivi vecchi nei rifiuti domestici. **Pulizia:** Proteggere il dispositivo da contaminazione e inquinamento. Pulire il dispositivo solo con un panno morbido o tendaggio, evitare l'utilizzo di materiali ruvidi o a grana grossa. NON usare solventi o altri detergenti aggressivi. Asciugare il dispositivo dopo la pulizia. **Distributore: Technaxx Deutschland GmbH & Co.KG, Kruppstr. 105, 60388 Frankfurt a.M., Germany** 

# 3.3. Attenzione !

Questo prodotto può essere adoperato solo con l'adattatore fornito. Non immagazzinare o usare l'adattatore all'esterno e non adoperare il caricatore con le mani umide o bagnate. Rimuovere sempre l'adattatore dalla presa se il prodotto non è in uso. Non aprire mai il dispositivo di base da soli. I singoli componenti del dispositivo di base non devono essere disassemblati, riparati o modificati. Staccare la spina dal dispositivo prima di pulirlo o di effettuare manutenzione o collegare degli accessori.

# 4. Per iniziare (Imparare le funzioni di base per visualizzare e creare un video in LAN e WLAN)

## 4.1. Creare un video da una telecamera in rete locale (LAN)

Assicurarsi che la telecamera sia collegata all'alimentatore e connessa al router tramite un cavo LAN. Avviare **"My secure"** e fare clic su "LAN" nella lista a destra, quindi fare clic col tasto destro nell'area vuota, si aprirà un menu simile a quello dell'immagine, selezionare "Refresh" per ottenere la lista delle telecamere in LAN. Se è presente una telecamera, fare doppio clic sul numero identificativo della telecamera per visualizzare il video in tempo reale. Se si visualizza un errore come "richiesta video fallita!", consultare le FAQ.

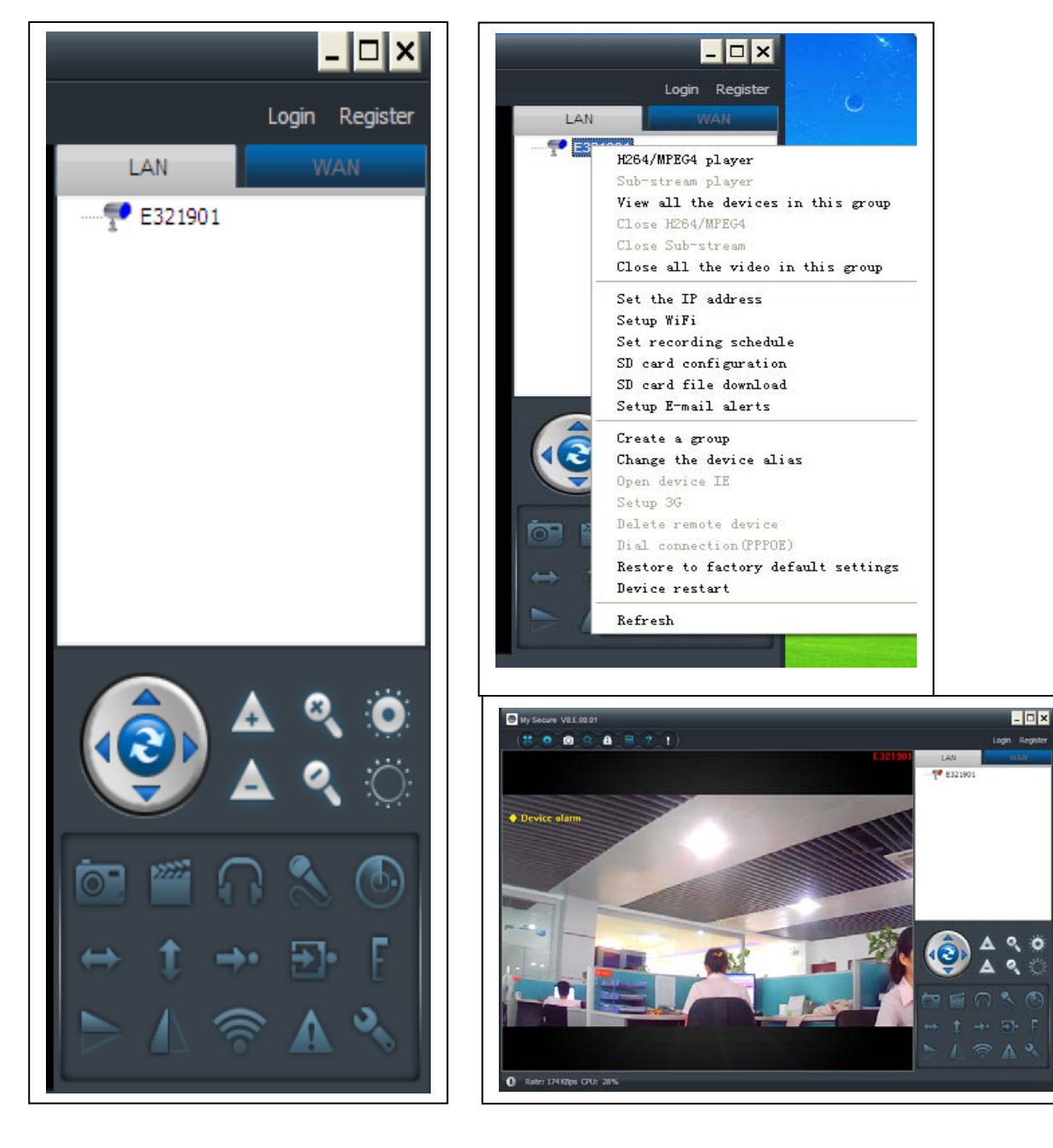

## 4.2. Impostare la connessione WIFI

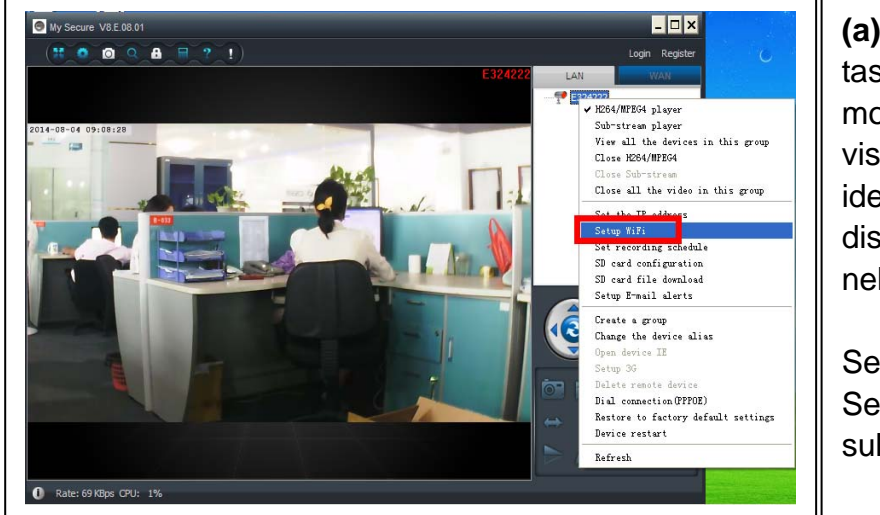

(a) Fare clic con il tasto destro del mouse е si visualizzerà il numero identificativo del dispositivo mostrato nella LAN.

Selezionare quindi " Set WIFI connection" sul menu visualizzato.

#### (b) Impostare SSID (nome del router wireless) / Password

(1) Abilitare "Start WiFi setting".

(2) Fare clic su "Scan" per scegliere la connessione WIFI "Network name [SSID" (è il nome del suo router wireless);

(3) Wireless Security Type (Tipo di sicurezza wireless) e Data Encryption (Crittografia dati) verranno selezionate automaticamente dopo aver selezionato il nome di rete (SSID). Si prega di non fare modifiche manuali in questa sezione!

(4) Inserire la "Password" della connessione WIFI e fare clic su "OK" per salvare.

| Start WiFi setting      |                     | Dopo aver salvato   |
|-------------------------|---------------------|---------------------|
| vetwork name (SSID): 0  | Kiaopang Y Scan     | impostazioni de     |
| Wireless security type: | WPA2-PSK            | WIFI la telecamera  |
| Data encryption:        | AES                 | riaccenderà in mo   |
| Password:               | ******              | automatico e quind  |
|                         |                     | può rimuovere il ca |
| ⊙ DHCP                  |                     | LAN e la telecamera |
| ◯ Fixed IP address      |                     | avvia dopo 1-2 mir  |
| IP address:             | 192 . 168 . 2 . 101 | telecamera in BLU   |
| Subnet mask:            | 255 . 255 . 255 . 0 | LAN.                |
| Gateway address:        | 192 . 168 . 2 . 6   |                     |
| Preferred DNS server:   | 192 . 168 . 2 . 6   |                     |
| Alternate DNS server:   |                     |                     |

# 4.3. Visualizzare la telecamera su Internet (WLAN)

Fare clic su "Login" nell'area della lista principale sulla destra, inserire "User Name" (ID Cam/Utente) e "password" e fare clic sul pulsante "Login". Il nome utente e la password si trovano sull'etichetta della videocamera (vedere figura sotto). Il nome utente è: ID Cam/Utente, e la password è: Login Password.

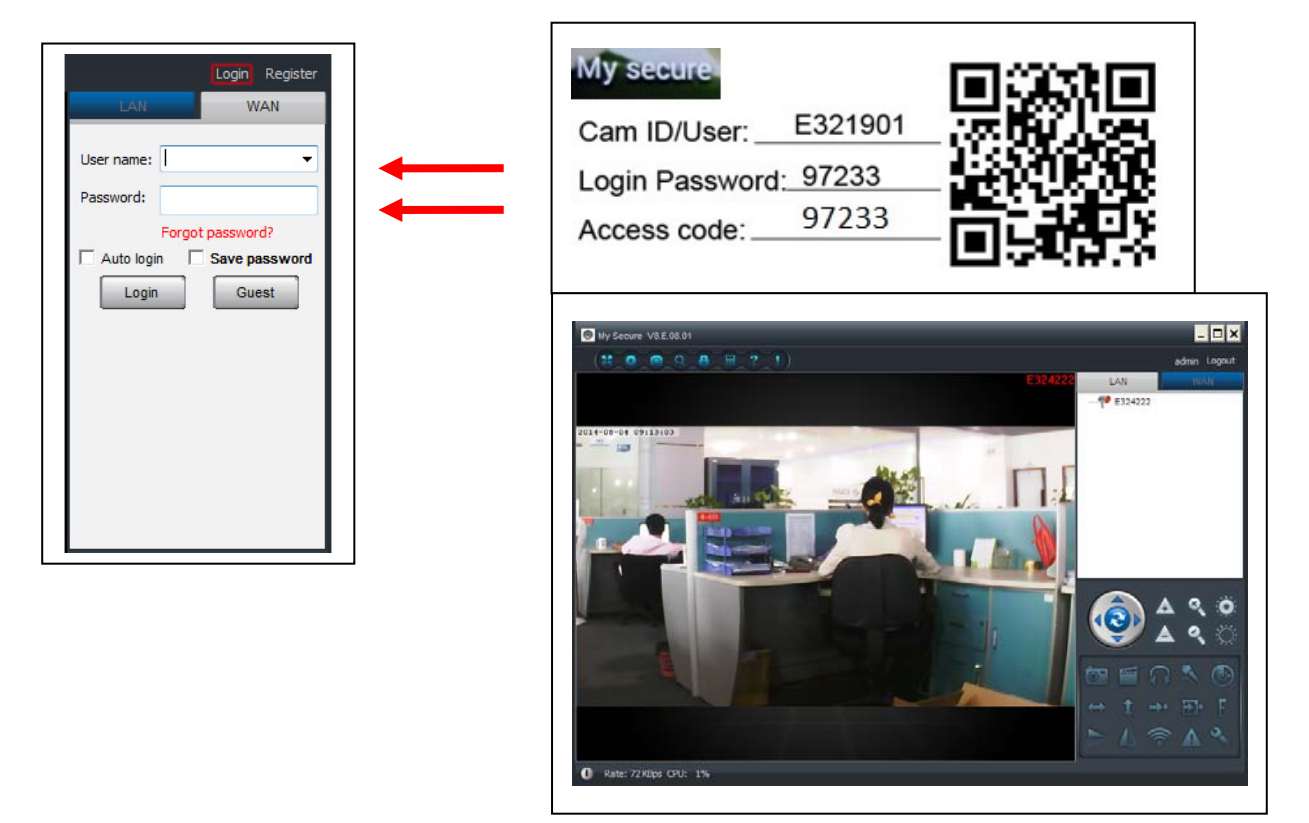

# 4.4. Registrare un nuovo account e aggiungere dispositivi

Se si hanno molte videocamere, si può registrare un nuovo account e aggiungere tutte le videocamere nello stesso account. In questo caso, inserire il codice di accesso di 4 cifre.

(1) Fare clic su "Register" e inserire il nome utente / la password /l'email.

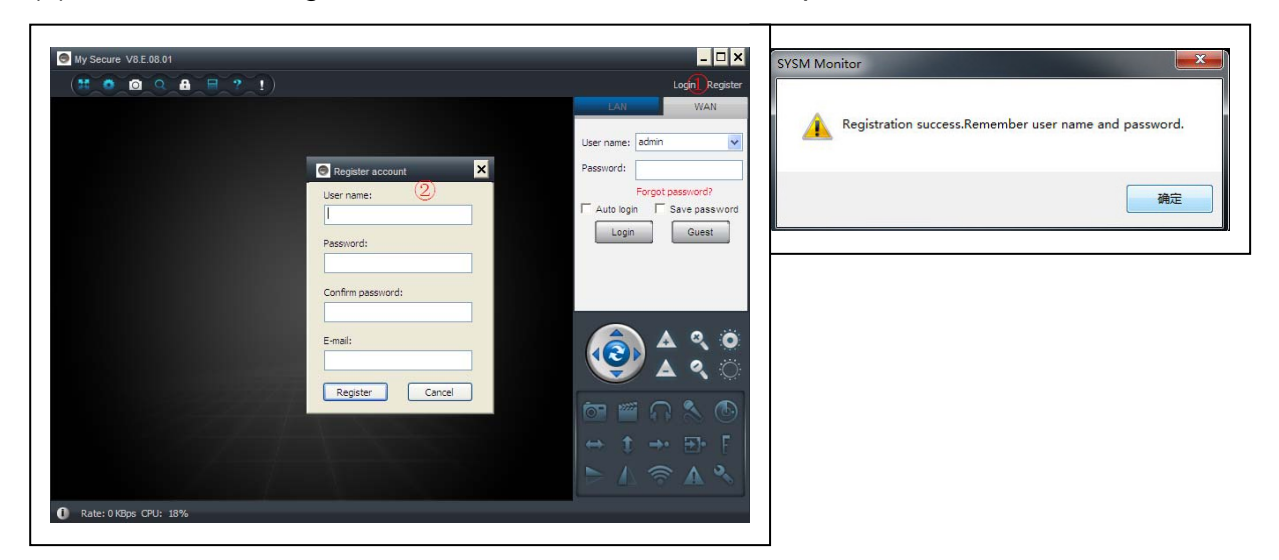

(2) Fare il login tramite il nuovo account.

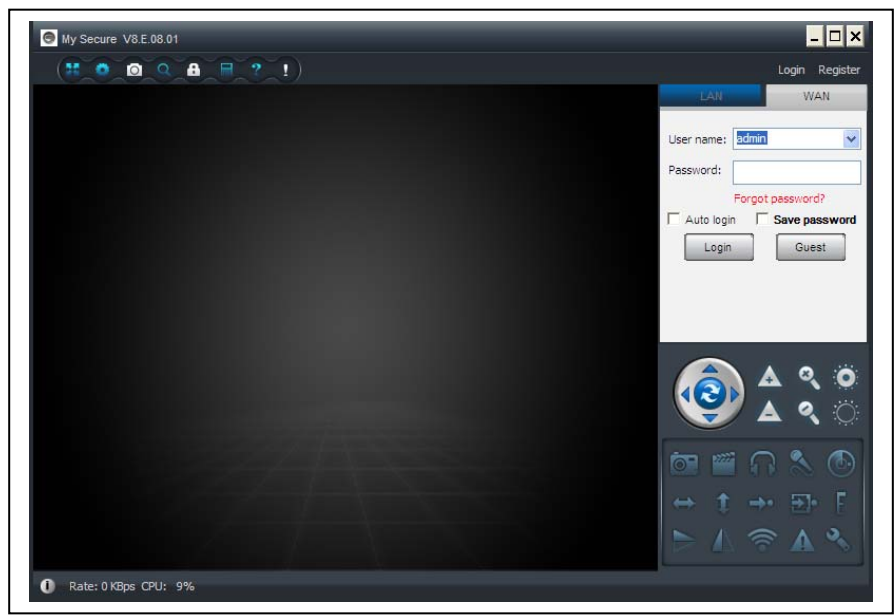

(3) Fare clic col tasto destro sull'area vuota ①, selezionare "Add device" ② sulla finestra di pop up e inserire il nome della telecamera / il numero identificativo della telecamera / la password di accesso ③ ( si trova sull'etichetta della telecamera).

| admin Logout<br>LAN WAN<br>E324222 | admin Logout<br>LAN WAN<br>E324222<br>Add device 2<br>View all the devices in this group<br>Create a group<br>Remove a group<br>Change the group name | admin Logout                                                                                                    |
|------------------------------------|----------------------------------------------------------------------------------------------------|----------------------------------------------------------------------------------------------------|
|                                    | Add device     Device alias:     Device ID:     E321901        Access code:     *     OK     Cancel                                                   | $(\bigcirc) (\bigcirc) (\bigcirc) (\bigcirc) (\bigcirc) (\bigcirc) (\bigcirc) (\bigcirc) (\bigcirc) (\bigcirc) $ |

(4) Fare doppio clic sul nome della telecamera per visualizzare il video

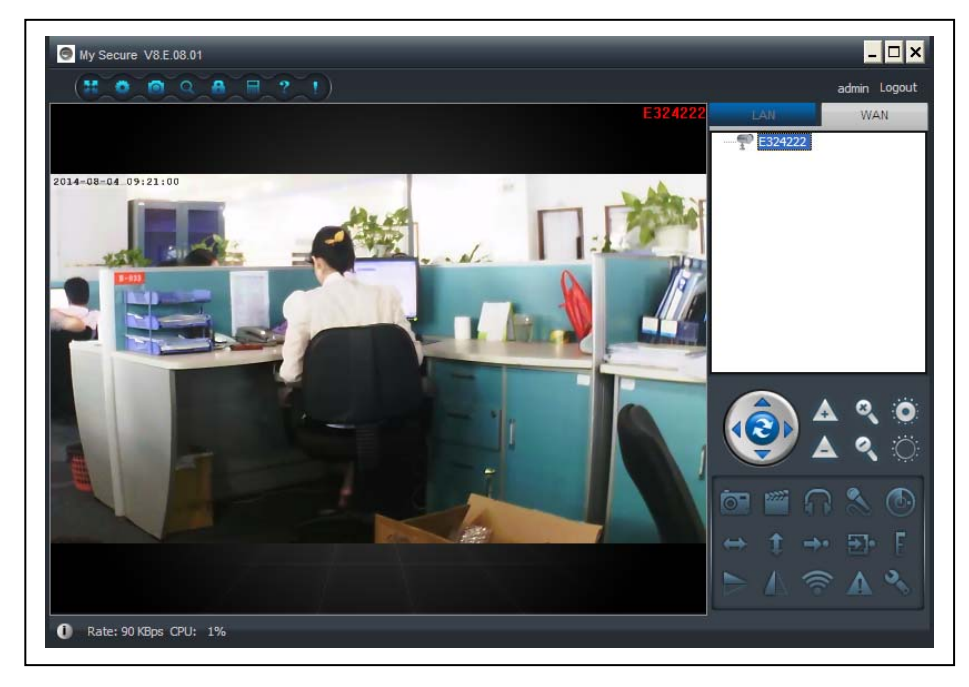

Attenzione: quando la luce della videocamera è ROSSA, significa che l'apparecchio è in uso!

#### 4.5. Menu principale

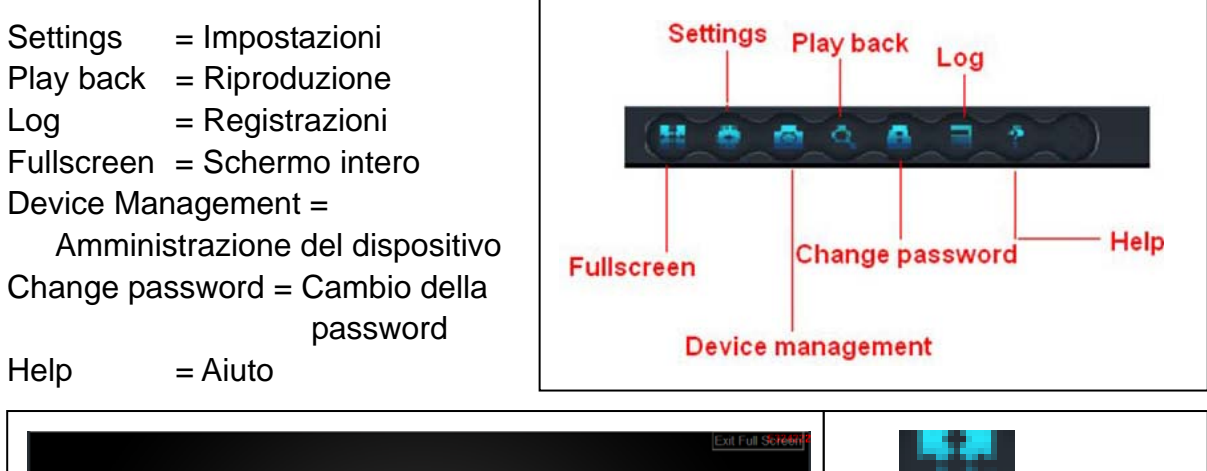

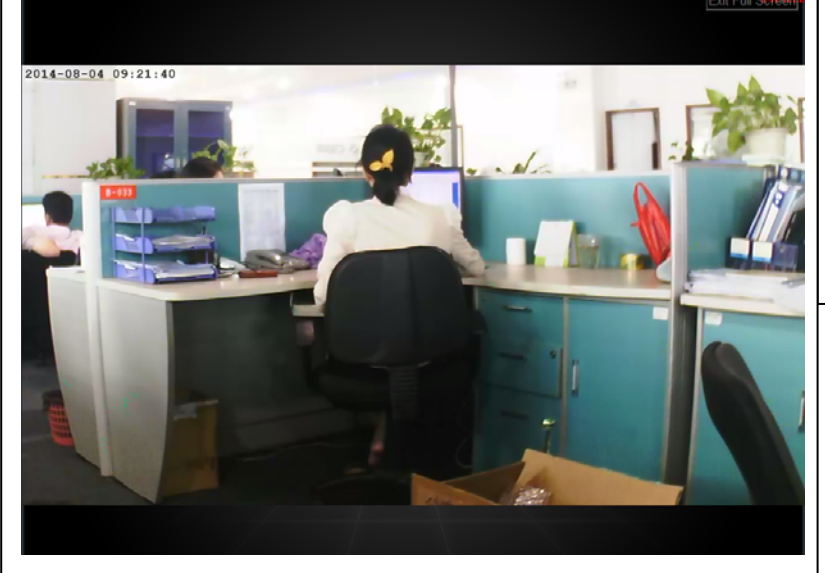

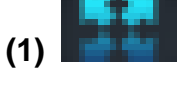

Schermointero:Visualizzaivideoaschermo intero.

| System Video Alarm Net                                                                                                  | ×                                               | (2)                                                                                      |
|----------------------------------------------------------------------------------------------------|-------------------------------------------------|------------------------------------------------------------------------------------------|
| When closing the main window<br>O Minimize the software to the status bar<br>When exit the software<br>Ask confirmation | • Exit the software                             | Impostazioni: Imposta il<br>sistema, il video, l'allarme<br>locale, le allerte, la rete. |
| Show Windows system tray icon                                                                                           | O Hide Windows system tray icon                 | (a) <b>Sistema:</b><br>Impostara il programma,                                           |
| Use smooth 3D transition                                                                                                | Software restart required Check for updates now | la lingua, l'opzione 3D, le<br>notifiche, e l'aggiorna-<br>mento.                        |
| Set program language to                                                                                                 | Software restart required                       | Si prega di attivare<br>l'opzione 3D quando si                                           |
|                                                                                                    | OK Cancel                                       | zoom digitale!                                                                           |

(b) Video: Impostare la cartella per le registrazioni video e le immagini / durata allarme

| ✓ Loop recording                            | Keep space over: 2 GB |
|---------------------------------------------|-----------------------|
| aptured files will be saved in this folder: | GB                    |

(c) Allerte dell'allarme locale: Impostare l'orario di registrazione / la lunghezza di registrazione / la suoneria dell'allarme.

| Setti | ings<br>m Video Alarm                       | Net                       | -             | -             | -      | -      |
|-------|---------------------------------------------|---------------------------|---------------|---------------|--------|--------|
| Alar  | rm notification set<br>Alarm notification t | ings<br>ime<br>tification | 10            | sec           |        |        |
|       | Alarm recording t                           | ime                       |               |               |        |        |
|       | Alarm capture                               | (On average,              | , one picture | per second is | saved) |        |
|       |                                             |                           |               |               |        |        |
|       |                                             |                           |               |               | OK     | Cancel |

Ē

(d) Rete: Di solito viene usato per delle prove di sviluppo. Non modificare nulla.

| Type:            | IP:       | Port:   |
|------------------|-----------|---------|
| User:            | Password: |         |
|                  |           |         |
| Connect          |           |         |
| Type:            | IP:       | Port:   |
| Default          | ✓         |         |
| Local            |           |         |
| UDP port:        | TCP port: | UPNP:   |
|                  |           | Close 💌 |
| Network operator |           |         |
| Auto             | *         |         |

(3) Amministrazione del dispositivo: Add device / cambiare password /

| Server management                                                                                                    | ×                                                                           |
|----------------------------------------------------------------------------------------------------|-----------------------------------------------------------------------------|
| Device management                                                                                                    |                                                                             |
| - Device list                                                                                                    |                                                                             |
| E25002552                                                                                                    | Add device                                                                  |
|                                                                                                    | Change password                                                             |
|                                                                                                    | Change access code                                                          |
|                                                                                                    | Change device alias                                                         |
|                                                                                                    | Micro SD card video config                                                  |
|                                                                                                    | Network service provider                                                    |
|                                                                                                    | Device restart                                                              |
|                                                                                                    |                                                                             |
|                                                                                                    |                                                                             |
|                                                                                                    |                                                                             |
|                                                                                                    |                                                                             |
| - Sharing permissions                                                                                                   |                                                                             |
| User name                                                                                                    | level Add permission                                                        |
|                                                                                                    | Change permission                                                           |
|                                                                                                    | Delete permission                                                           |
|                                                                                                    |                                                                             |
|                                                                                                    |                                                                             |
|                                                                                                    |                                                                             |
| Add device<br>Aggiungere un'altra telecamera a questo<br>ccount. Questo account otterrà l'autorità<br>i amministratore. | Device alias:                                                               |
| change password<br>cambiare la password di amministrazione<br>el dispositivo.                                           | Change Password  Device ID: E25002552 New password: Verify password: Concel |

| (C) Change access code             |                         |
|------------------------------------|-------------------------|
| Combiare il codice di concese del  | Change access code      |
| diapositivo (possword di visiono)  | Device ID:              |
| dispositivo (password di visione). | E25002552               |
|                                    | New access code:        |
|                                    | *                       |
|                                    | Verify access code:     |
|                                    | *                       |
|                                    | Access permission:      |
|                                    | Allow access            |
|                                    | OK Cancel               |
| -                                  |                         |
| (d) Change device alias            | 🕤 Change device alias 🔀 |
| Cambiare il nome del dispositivo.  | Device ID:              |
|                                    | E25002552               |
|                                    | ,<br>Device alias       |
|                                    |                         |
|                                    |                         |
|                                    | OK Cancel               |
|                                    |                         |
| (e) Device restart                 |                         |
| Riavviare il dispositivo in remoto |                         |
|                                    | Add user permissions    |
|                                    | User name:              |
| p                                  | E25002552 Search        |
| (f) Add Permission                 | Set permission level:   |
| Impostare i permessi               | No right                |
|                                    | User name User alias    |
|                                    | E25002552               |
|                                    |                         |
|                                    |                         |
|                                    |                         |
|                                    |                         |
|                                    |                         |
|                                    |                         |
|                                    |                         |
|                                    |                         |
|                                    |                         |
|                                    | Add Cancel              |

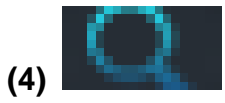

Riproduzione: Riproduzione del video sul computer.

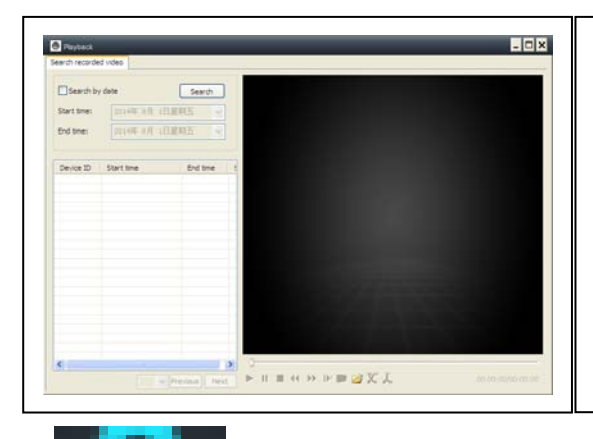

#### Attenzione:

Premere 2x sul file che si desidera guardare. La finestra si apre (vedi a sinistra). Premere con il tasto destro del mouse sul display della finestre e dopo questo è possibile utilizzare I pulsanti visualizzati sulla barra in basso.

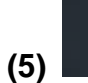

Cambiare la password: Cambiare la password del login.

| 🕒 Change login password |
|-------------------------|
| Old login password:     |
|                         |
| New login password:     |
| Verify login password:  |
|                         |
| OK Cancel               |

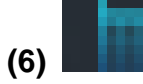

Registrazioni: Verifica le registrazioni del sistema.

| System              | Video     | 🖌 List    | PTZ               |         | Parameter |
|---------------------|-----------|-----------|-------------------|---------|-----------|
| User:               | Device:   | Time:     | Alarm             |         |           |
|                     |           | 2014- 8-  | 1 V Clear         |         |           |
| Time                | User      | Device    | Description       | Remarks | ~         |
| 2014-08-01 10:11:34 | 615514401 |           | Login             |         |           |
| 2014-08-01 10:09:31 |           |           | System startup    |         |           |
| 2014-08-01 09:29:49 |           | E25002551 | Close video       |         |           |
| 2014-08-01 09:29:49 |           |           | System termina    |         |           |
| 2014-08-01 09:29:02 |           | E25002551 | Alarm sensitivity |         |           |
| 2014-08-01 09:28:38 |           | E25002551 | Alarm sensitivity |         |           |
| 2014-08-01 09:28:09 |           | E25002551 | Alarm sensitivity |         |           |
| 2014-08-01 09:27:27 |           | E25002551 | Alarm sensitivity |         |           |
| 2014-08-01 09:27:06 |           | E25002551 | Alarm sensitivity |         |           |
| 2014-08-01 09:26:03 |           | E25002551 | Alarm sensitivity |         |           |
| 2014-08-01 09:25:31 |           | E25002551 | Alarm sensitivity |         |           |
| 2014-08-01 09:25:06 |           | E25002551 | Alarm sensitivity |         |           |
| 2014-08-01 09:24:47 |           | E25002551 | Alarm sensitivity |         |           |
| 2014-08-01 09:24:25 |           | E25002551 | Alarm sensitivity |         |           |
| 2014-08-01 09:23:30 | admin     |           | Logout            |         |           |
| 2014-08-01 09:22:37 |           | E25002551 | Alarm sensitivity |         |           |
| 2014-08-01 09:22:02 |           | E25002551 | Alarm sensitivity |         |           |
| 2014-08-01 09:21:29 |           | E25002551 | Alarm sensitivity |         |           |
| 2014-08-01 09:21:06 |           | E25002551 | Alarm sensitivity |         |           |
| 2014-08-01 09:20:46 |           | E25002551 | Alarm sensitivity |         |           |
| 2014-08-01 09:19:59 |           | E25002551 | Alarm sensitivity |         |           |
| 2014-08-01 09:18:17 |           | E25002551 | Alarm sensitivity |         |           |
| 2014-08-01 09:17:19 |           | E25002551 | Alarm sensitivity |         |           |
| 2014-08-01 09:16:51 |           | E25002551 | Alarm sensitivity |         | ~         |

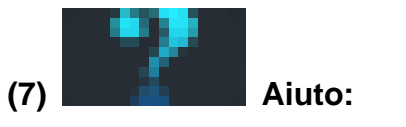

Domande e risposte sul software.

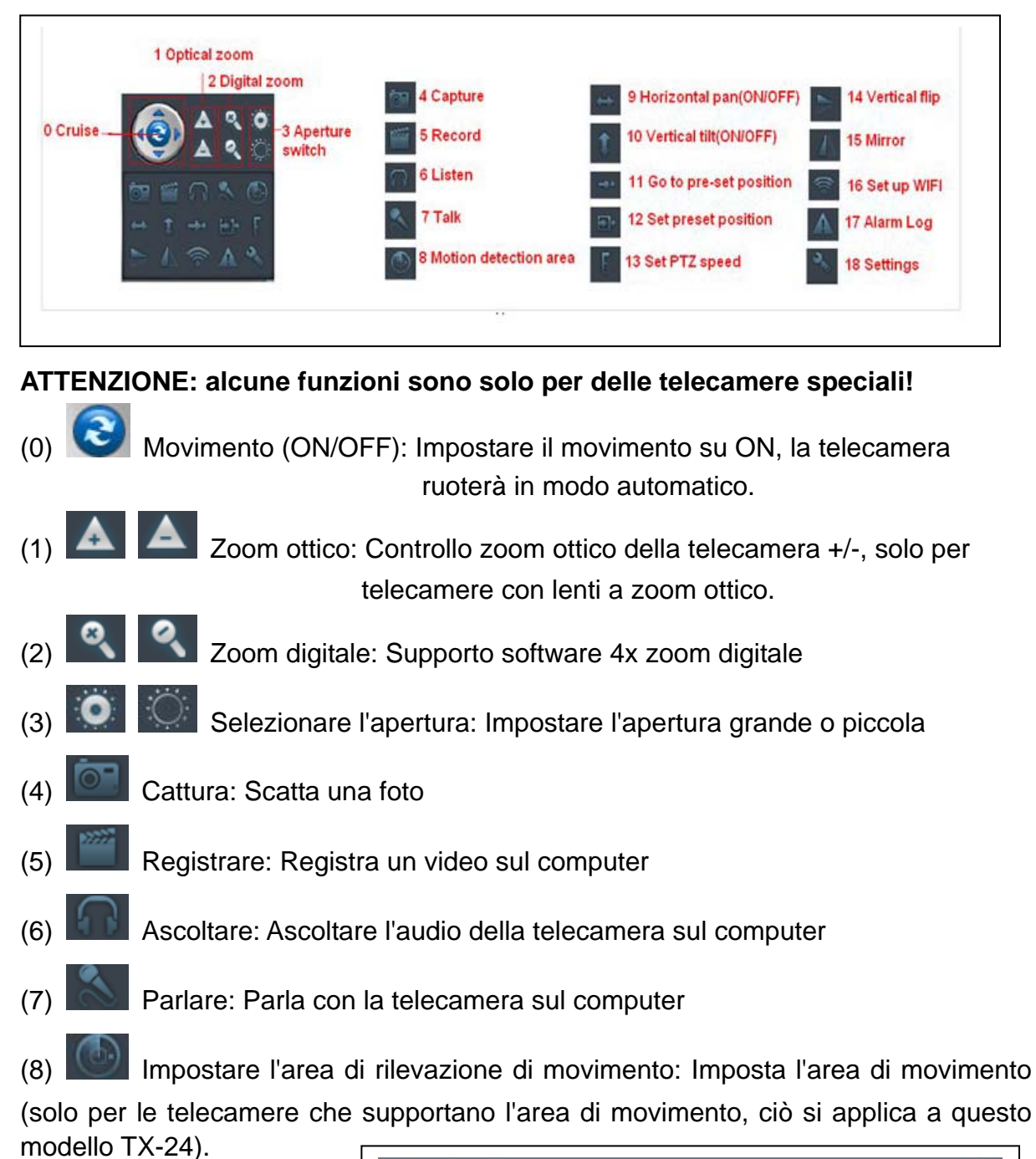

# 5. Videosorveglianza (pannello di controllo)

Impostare la sensibilità dell'allarme e impostare l'area ( premere il pulsante sinistro e muovere per impostare l'area)

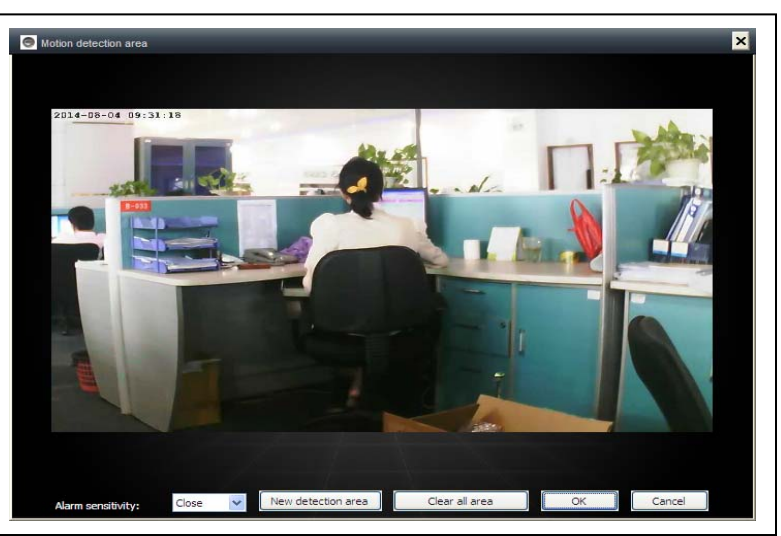

- (9) Anoramica orizzontale (ON/OFF): Imposta la rotazione in orizzontale
   (10) Imposta la rotazione in verticale
   (11) Imposta la posizione preimpostata: Richiama le impostazioni telecamera (1-8)
   (12) Impostare la posizione preimpostata: Richiama le impostazioni della telecamera.( (1-8)
- (13) Impostare velocità PTZ: Imposta la velocità di rotazione della telecamera (1-10, 10 è il più veloce)

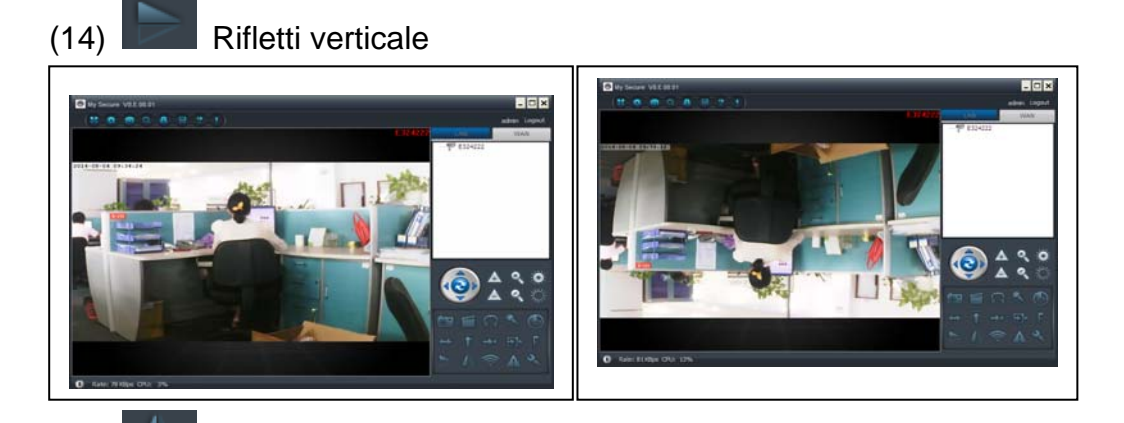

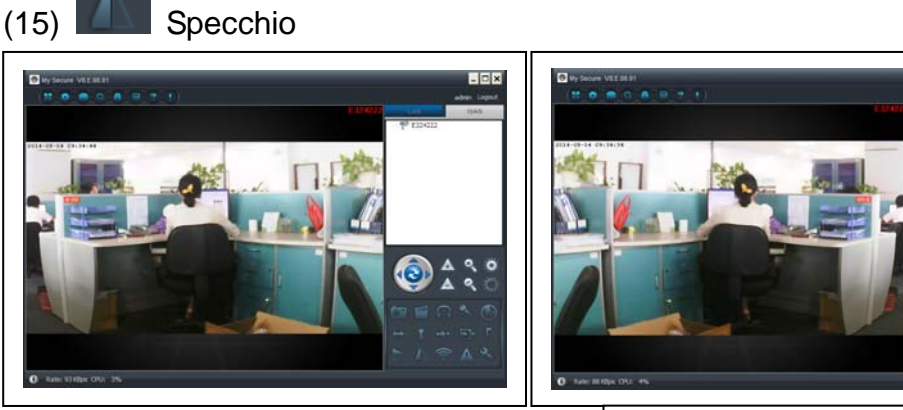

(16) Imposta wireless: Abilita "Start WIFI setting", poi fai clic su "Scan" per cercare il segnale del router wireless e seleziona il nome corretto del router wireless, quindi inserisci la password. Quindi premere OK.

Dopo aver impostato la WIFI, la telecamera si riavvierà in automatico in 1-2 minuti.

| Jetwork name (SSID): U  | xiaopa | ng  |     |   |     | ~   | 5 | can |  |
|-------------------------|--------|-----|-----|---|-----|-----|---|-----|--|
| Vireless security type: | WPA2-  | PSK |     |   |     | ~   |   |     |  |
| Data encryption:        | AES    |     |     |   |     | ~   |   |     |  |
| Password:               | *****  |     | *** |   |     |     |   |     |  |
|                         |        |     |     |   |     |     |   |     |  |
| ● DHCP                  |        |     |     |   |     |     |   |     |  |
| ◯ Fixed IP address      |        |     |     |   |     |     |   |     |  |
| IP address:             | 192    |     | 168 | ÷ | 2   | 101 |   |     |  |
| Subnet mask:            | 255    |     | 255 |   | 255 |     |   |     |  |
| Gateway address:        | 192    |     | 168 |   | 2   | 6   |   |     |  |
| Preferred DNS server:   | 192    |     | 168 | ÷ | 2   | 6   |   |     |  |
|                         |        |     |     |   |     |     |   |     |  |

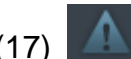

(17) Registrazioni dell'allarme:

Le registrazioni dell'allarme della telecamera

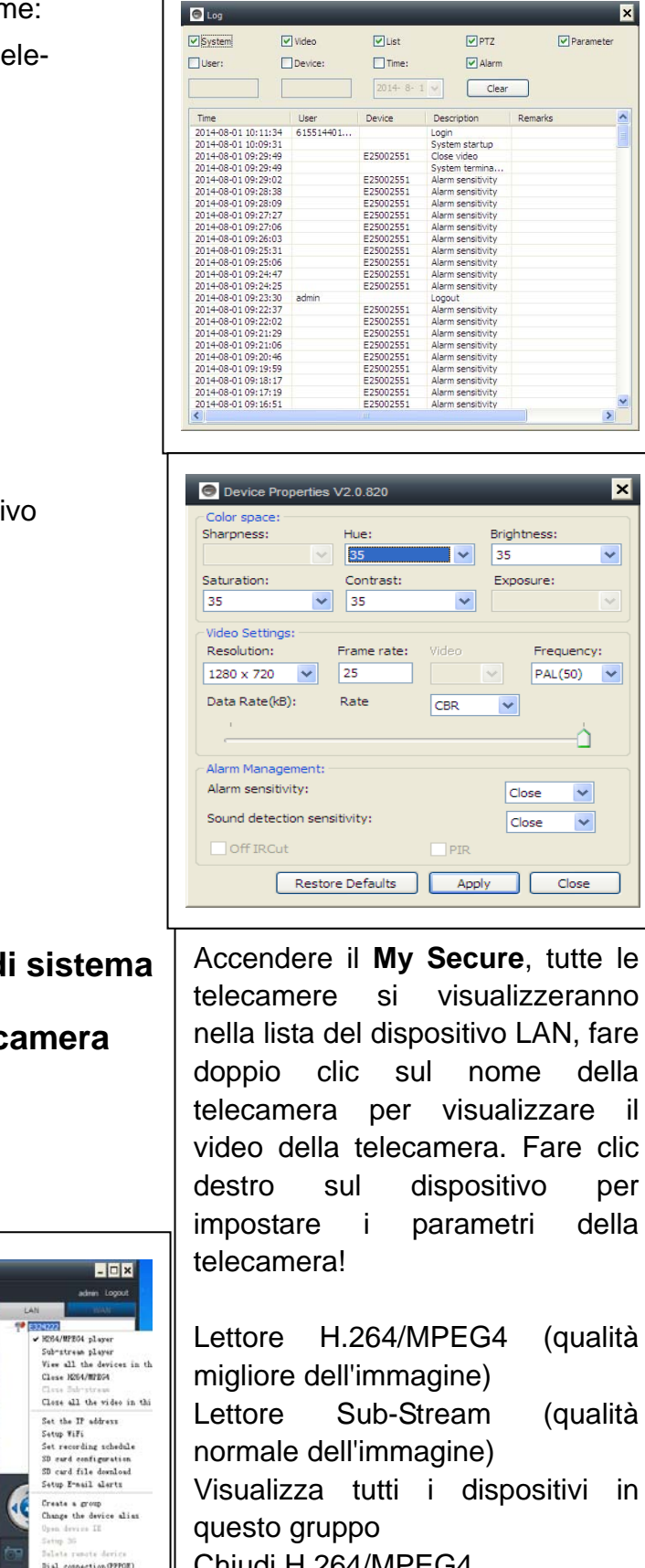

(18) Impostazioni: Impostare le proprietà del dispositivo

Impostazioni generali di sistema 6.

## 6.1. Impostazioni della telecamera in modalità LAN

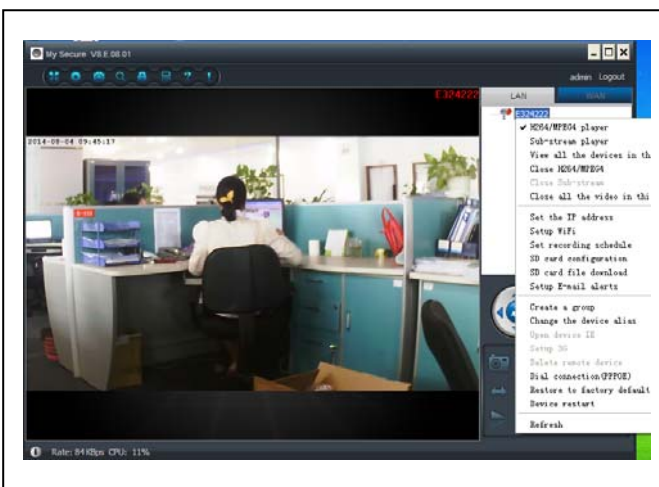

Chiudi H.264/MPEG4 Chiudi Sub Stream Chiudi tutti i video in questo

6.1.1. Impostare l'indirizzo IP

| OHCP                                                                                                    |                                                                                                    |                                |                 |                                                                                                    |     |              |
|----------------------------------------------------------------------------------------------------|----------------------------------------------------------------------------------------------------|--------------------------------|-----------------|----------------------------------------------------------------------------------------------------|-----|--------------|
| O Fixed IP address                                                                                                    | 3                                                                                                    |                                |                 |                                                                                                    |     |              |
| IP address:                                                                                                    |                                                                                                    | 192                            | . 168           | . 2                                                                                                    |     | 104          |
| Subnet mask:                                                                                                    |                                                                                                    | 255                            | . 255           | . 25                                                                                                    | 5.  | 0            |
| Gateway addres                                                                                                    | s:                                                                                                    | 192                            | . 168           | . 2                                                                                                    |     | 6            |
| Preferred DNS se                                                                                                    | erver:                                                                                                    | 192                            | . 168           | . 2                                                                                                    |     | 6            |
| Mac address:                                                                                                    |                                                                                                    | 04:75                          | :F5:1           | 7:B3:                                                                                                    | 5E  |              |
| LAN port:                                                                                                    | 5000                                                                                                    |                                | ( 50            | 000 ~                                                                                                    | 100 | 00)          |
| Network operato                                                                                                    | r Auto                                                                                                    |                                |                 |                                                                                                    |     | ~            |
|                                                                                                    |                                                                                                    |                                |                 |                                                                                                    |     |              |
| Only use the de<br>Device status<br>Login successful                                                                                                    | vice in the LA                                                                                                    | N                              | ĸ               | חר                                                                                                    | Са  | ncel         |
| Only use the der  Device status Login successful  E25002551 Setup W/FI Start WFI setung                                                                                                    | vice in the LA                                                                                                    | 0                              | ĸ               |                                                                                                    | Ca  | ncel         |
| Only use the der Device status Login successful  E25002551 Setup WFI Start WFI setting letwork name (SSID):                                                                                                    | DANIEL-PC                                                                                                    | N<br>O<br>Network              | ĸ               |                                                                                                    | Ca  | ncel         |
| Only use the der Device status Login successful  E25002551 Setup WFI Start WFI setting letwork name (SSID): Vireless security type:                                                                                                    | D DANIEL-PC 1<br>WPA-PSK                                                                                                    | N<br>O                         | ĸ               |                                                                                                    | Ca  | ncel<br>Scan |
| Only use the der  Device status Login successful  E25002551 Setup WFi  Start WFi setting letwork name (SSD): Ureless security type: lata encryption:                                                                                                    | 0 DANIEL-PC (<br>WPA-PSK<br>AES                                                                                                    | N<br>O                         | K               |                                                                                                    | Ca  | ncel         |
| Only use the der  Device status Login successful  E25002551 Setup WF1  Start WF1 setting tetwork name (SSID): Ureless security type: hata encryption: Password:                                                                                              | 0         DANIEL-PC_1           0         DANIEL-PC_1           0         WPA-PSK           AES         ************************************                                                                                                    | N<br>O                         | K               |                                                                                                    | Ca  | ncel<br>Scan |
| Only use the der     Device status     Login successful      E25002551 Setup WFI      Start WFI setting letwork name (SSID):     Urreless security type:     vata encryption:     Pasword:     OHCP     Fixed IP address                                     | D         DMIELPC [           WPA-PSK         AE5           Exercise         Exercise                                                                                                    | O Network                      | K               |                                                                                                    | Ca  | Scan         |
| Only use the der     Device status     Login successful      E25002551 Setup W/Fi      Start W/Fi setting     letwork name (SSID):     U     vireless security type:     vata encryption:     aessword:     O DFCP      Fixed IP address     IP address:     | D         DAME: FC             WPA-PSK         AES           Image: Participan state         Image: Participan state           Image: Participan state         Image: Participan state | N C                            | <b>К</b>        | <ul> <li>112</li> </ul>                                                                                                    | Ca  | Scan         |
| Only use the der      Device status     Login successful      Start WFI setting     letwork name (SSID):     Uverass security type:     bate encryption:     Password:     O Fice     Fixed IP address     IP address:     Subnet mask:                      | 0 <b>DANIELPC  </b><br>WPA-PSK<br>AES<br>255 : :                                                                                                    | N<br>Network                   | <b>К</b><br>2 . | ▼<br>▼<br>112<br>0                                                                                                    | Ca  | Scan         |
| Only use the der      Device status     Login successful      Start WFI setting     letwork name (SSID):     Uverass security type:     Data encryption:     Password:     O Fice     Fixed IP address     IP address:     Subnet mask:     Gateway address: | D         DMMELPE (           V         VPA-PSK           AES                                                                                                    | N<br>Network<br>168 .<br>255 . | 2 .<br>255 .    | <ul> <li>✓</li> <li>✓</li></ul> |     | ncel<br>Scan |

Le impostazioni di fabbrica della telecamera è DHCP. La telecamera ottiene in automatico l'indirizzo IP dal router di rete. È un modo semplice per l'utente normale che non conosce come impostare un indirizzo IP in manuale.

# 6.1.2. Impostare una connessione WIFI (cf. 4.2. connessione WIFI)

Abilita "Start WIFI setting", poi fai clic su "Scan" per cercare il segnale del router wireless e seleziona il nome corretto del router wireless, quindi inserisci la password. Ecco altri cambiamenti! Quindi premere OK.

# 6.1.3. Impostare il piano di registrazione locale

Impostare il piano di registrazione locale, il software registrerà in automatico il piano della telecamere sul computer dopo aver acceso il **My Secure**, come mostrato in basso. Abilitare "7 x 24" per registrare tutti i giorni dalla domenica a lunedì. Fare clic su "Add" per selezionare il giorno e impostare l'orario di inizio e fine della registrazione video. Fare su su "Apply" per salvare le impostazioni attuali del piano di registrazione.

| onday<br>uesday                        | Start time | End time            | Start time                                                       | 2:                | End time:            |     |
|----------------------------------------|------------|---------------------|------------------------------------------------------------------|-------------------|----------------------|-----|
| ednesday<br>tursday<br>iday<br>aturday |            |                     | 24 ho                                                            | urs               | Add Car              | cel |
| 24/7 (                                 | Add        | ear Remove all Appl | y Sunday<br>Monday<br>Tuesday<br>Wednesday<br>Thursday<br>Friday | Schedule 22500255 | End time<br>15:36:29 |     |
|                                        |            |                     | Saturday                                                         |                   |                      |     |

# 6.1.4. Configurazione scheda MicroSD

Spegnere la telecamera e inserire la scheda MicroSD, quindi riaccendere la telecamera dopo il riavvio. Formattare prima la scheda MicroSD. Non togliere o inserire la scheda quando la telecamera è in funzione.

| SD card capacity:                      |                                         |
|----------------------------------------|-----------------------------------------|
| l otal capacity(MB): 0 MB              |                                         |
| Used capacity(MB): 0 MB                | Remaining capacity(MB): 0 MB            |
| Recording configuration                | SD card backup                          |
| Video motion detection alarm recording | Protocol FTP                            |
| External input alarm recording         | Server                                  |
| Start automatic recording              | Port 21                                 |
| Auto cycle recording                   | User                                    |
| Voice recording                        | Password                                |
| Video Settings: Sub stream             |                                         |
| Video partition size(MB): 200          | * SD card doesn't support hot swapping! |

Inserire una scheda di memoria
MicroSD: (1) Formattazione di una scheda MicroSD\* (\*non in dotazione) in
Windows con FAT32.
(2) Rimuovere le 4 viti sul lato posteriore della videocamera.
(3) Estrarre leggermente la parte posteriore della macchina, per vedere lo slot della scheda MicroSD (che fa parte nel componente).
(4) Inserire la scheda microSD nello slot

(nella parte posteriore della videocamera).

(5) Premere la parte posteriore della fotocamera nell'alloggiamento e fissarla con le 4 viti.

Video motion detection alarm recording

La telecamera registra in automatico i video sulla scheda MicroSD quando c'è un allarme di movimento.

External input alarm recording La telecamera registra in automatico i video sulla scheda MicroSD quando il sensore esterno della telecamera suona l'allarme.

E Start automatic recording La telecamera continua a registrare in automatico dopo il riavvio.

Recording coverage automatically cycle La telecamera sovrascrive i vecchi file video quando la scheda MicroSD è piena.

Voice recording

La telecamera registra l'audio nella scheda MicroSD.

Video Settings:

Sub stream 🔻

Selezionare la registrazione del flusso video

| Video partition size(MB)               |  |
|----------------------------------------|--|
| Impostare la grandezza del file video. |  |

| SD card backup  | <b>)</b>              |
|-----------------|-----------------------|
| Protocol        | FTP 💌                 |
| Server          |                       |
| Port            | 21                    |
| User            |                       |
| Password        |                       |
| SD card doesn't | support hot swapping! |
| Format SD card  | OK Cancel             |

Impostare il caricamento del video sul server FTP. Il server FTP può essere utile solo quando la scheda MicroSD è stata inserita.

## 6.1.5. Download del file della scheda MIcroSD

Fare clic su "Search" per cercare i file video sulla scheda MicroSD. Fare doppio clic sul file da scaricare, doppio clic sul file da riprodurre dopo il download.

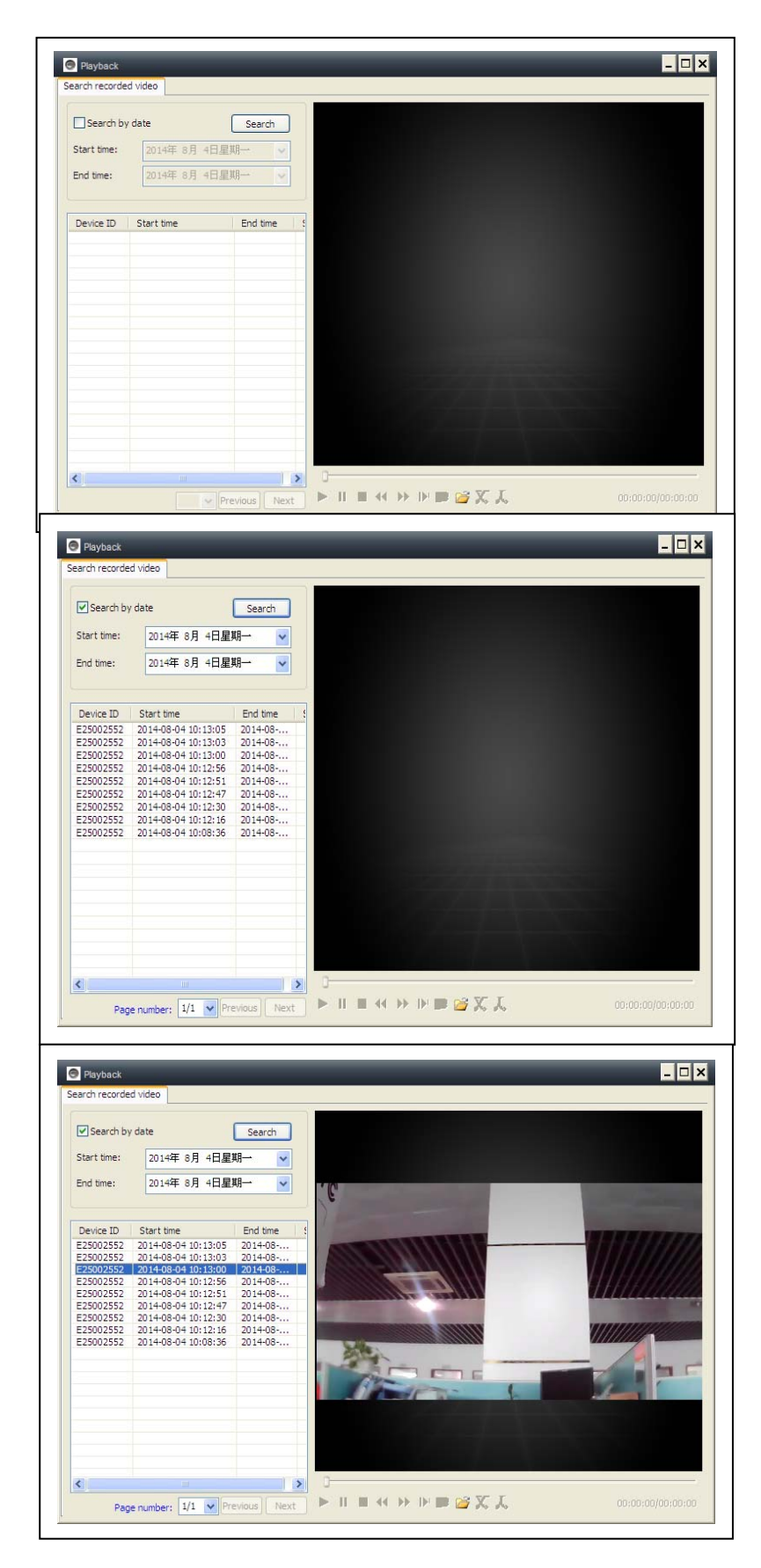

## 6.1.6. Segnale di allerta (email)

| 🕞 E25002551 E-mail alerts 🔀         | Ab<br>di     |
|-------------------------------------|--------------|
| Motion detection                    | im           |
| Ignore SD card failure              | Rie          |
| E-mail alerts                       | di           |
| Receiver E-mail: Peterdvr2012@gmail | "O           |
| Sender E-mail: Peterdvr2012@gmail   | au<br>  all' |
| SMTP server: smtp.gmail             | ese          |
| SMTP port: 587                      | 58           |
| SMTP user name: Peterdvr2012@gmail  | l I Im       |
| SMTP password: *****                | imi          |
| Alarm pictures                      |              |
| Data encryption: USE_SSL V Test     | Cri          |
| Clear OK Cancel                     | for          |

Abilitare prima la funzione dell'allarme di movimento della telecamera prima di impostare il segnale di allerta per email.

Riempire gli spazi bianchi della finestra di pop up in basso, quindi fare clic su "OK". Il dispositivo scatterà in automatico delle foto e le invierà all'indirizzo email impostato. (Per esempio: la porta SMTP per Gmail è 587; Yahoo è 465 ).

Immagini dell'allarme: quantità di immagini che si vuole far scattare dalla telecamera.

Criptare i dati: l'impostazione del formato per criptare i dati dipende dal fornitore del servizio email. (Gmail usa TLS: Yahoo usa SSL)

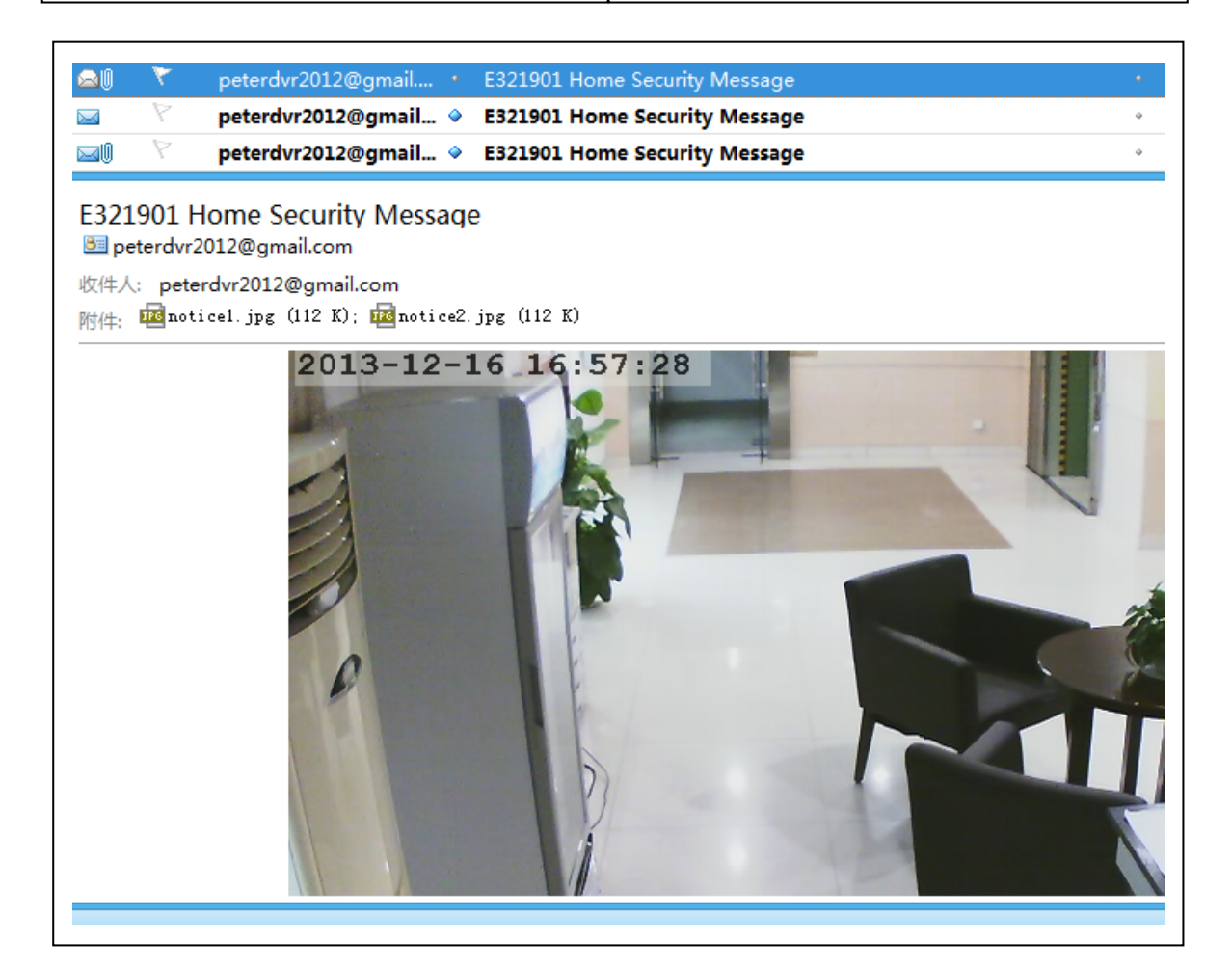

# 6.1.7. Gruppi

(1) Creare un Gruppo: Fare clic destro sul numero identificativo della telecamera e selezionare "Crea un gruppo". Introdurre un nome per il gruppo nell'interfaccia di pop up.

| New group   | ×         |
|-------------|-----------|
| Group name: |           |
| I           |           |
|             | OK Cancel |

(2) Cancella un Gruppo: fare clic destro sul nome del gruppo e fare clic su "Cancella gruppo" per visualizzare la finestra di pop up.

(3) Aggiungere la telecamere al proprio gruppo: Selezionare il numero identificativo della telecamera, tenere premuto in basso il pulsante sinistro per trascinare la telecamera nel gruppo, quindi rilasciare il pulsante sinistro del mouse.

# 6.1.8. Cambiare il nome del dispositivo (dispositivo-alias

Selezionare un nome facile da ricordare per la telecamera LAN. Fare clic destro sul numero identificativo della telecamera e selezionare "Cambiare il nome del dispositivo" per impostare un nuovo nome alla telecamera, come mostrato.

# 6.1.9. Connessione tramite modem (PPPOE)

Fare clic destro sul numero identifica-Tivo della telecamera e selezionare "Connessione tramite modem [PPPOE]". Inserire il nome utente e la password di internet, quindi fare clic su "OK" per salvare.

# 6.1.10. Ripristinare le impostazioni di

**fabbrica:** Fare clic destro sul numero identificativo della telecamera e selezionare "Restore the default setting", come mostrato:

**NOTE:** la password del login, la password di visione e i parametri del dispositivo come il sistema della telecamera, la lingua, i parametri video, saranno ripristinati alle impostazioni di fabbrica. Tutte le impostazioni salvate in precedenza saranno perse.

Il responsabile del dispositivo non tornerà alle impostazioni di fabbrica.

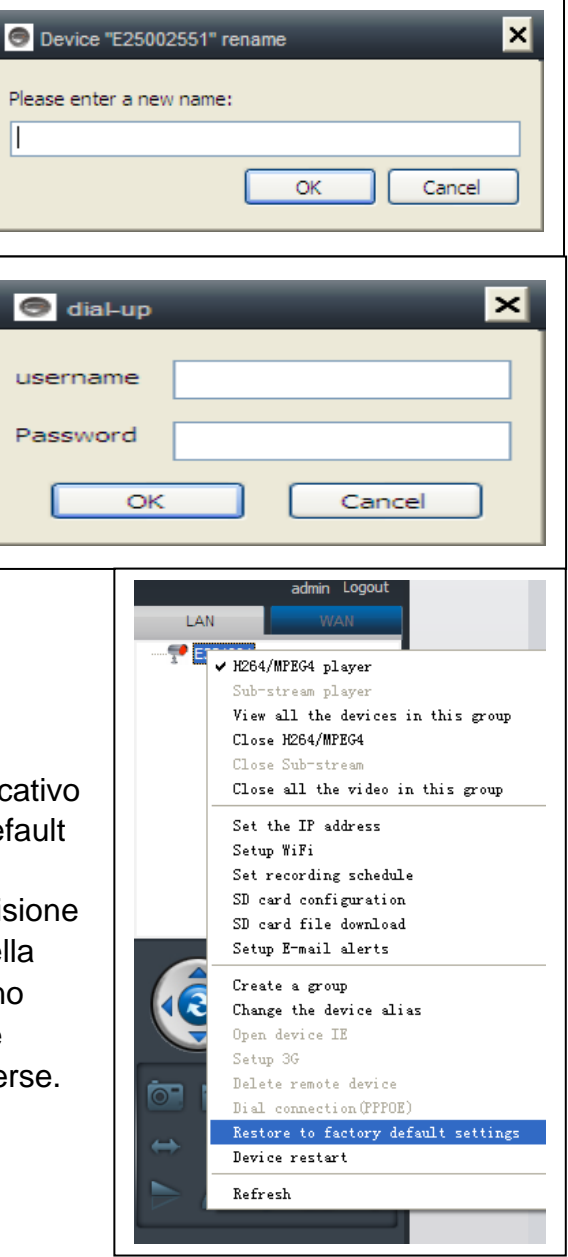

# 6.2. Impostazioni della telecamera in modalità WLAN

Effettuare il login nel monitor **My Secure** tramite il numero identificativo della telecamera (o un nuovo account registrato) e inserire la password.

#### lettore H.264/MPEG4

- → (qualità migliore dell'immagine)
- . Lettore Sub-Stream
- → (qualità normale dell'immagine)
- . Chiudere H.264/MPEG4
- . Chiudere Sub Stream

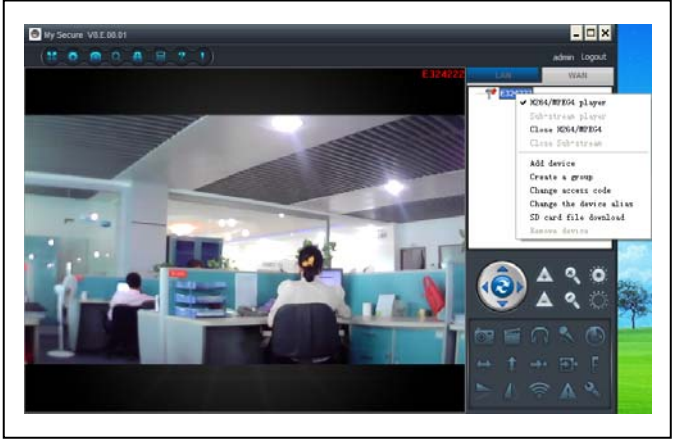

## 6.2.1. Gruppi

(1) Creare un Gruppo: Fare clic destro sul numero identificativo della telecamera e selezionare "Crea un gruppo". Introdurre un nome per il gruppo nell'interfaccia di pop up.

| 🔿 New group | ×         |
|-------------|-----------|
| Group name: |           |
|             |           |
|             | OK Cancel |
|             |           |

(2) Cancella un Gruppo: Fare clic destro sul nome del gruppo e fare clic su "Cancella gruppo" per visualizzare la finestra di pop up.

(3) Aggiungere la telecamere al proprio gruppo: Selezionare il numero identificativo della telecamera, tenere premuto in basso il pulsante sinistro per trascinare la telecamera nel gruppo, quindi rilasciare il pulsante sinistro del mouse.

# 6.2.2. Cambiare la password di accesso

Dopo aver effettuato il login, fare clic destro sul numero identificativo della telecamera e selezionare "Cambia il codice di accesso".

| 💿 Change access code 🛛 🗙 |
|--------------------------|
| Device ID:               |
| E25002552                |
| New access code:         |
|                          |
| Verify access code:      |
|                          |
| OK Cancel                |

# 6.2.3. Cambia il nome della dispositivo (dispositivo-alias)

Selezionare un nome facile da ricordare per la telecamera LAN. Fare clic destro sul numero identificativo della telecamera e selezionare "Cambiare il nome del dispositivo" per impostare un nuovo nome alla telecamera, come mostrato.

| Device "E327546" rename  | < |
|--------------------------|---|
| Please enter a new name: |   |
| OK Cancel                |   |
|                          |   |

# 6.2.4. Ricercare scheda MicroSD

(a) Fare clic destro sul numero identificativo della telecamera e selezionare la "Ricerca scheda MicroSD".

(b) Fare clic su "Search" per ottenere le directory dei file della scheda MicroSD.

(c) Fare doppio clic sul file per scaricarlo. Si possono scaricare al massimo 3 file nello stesso tempo.

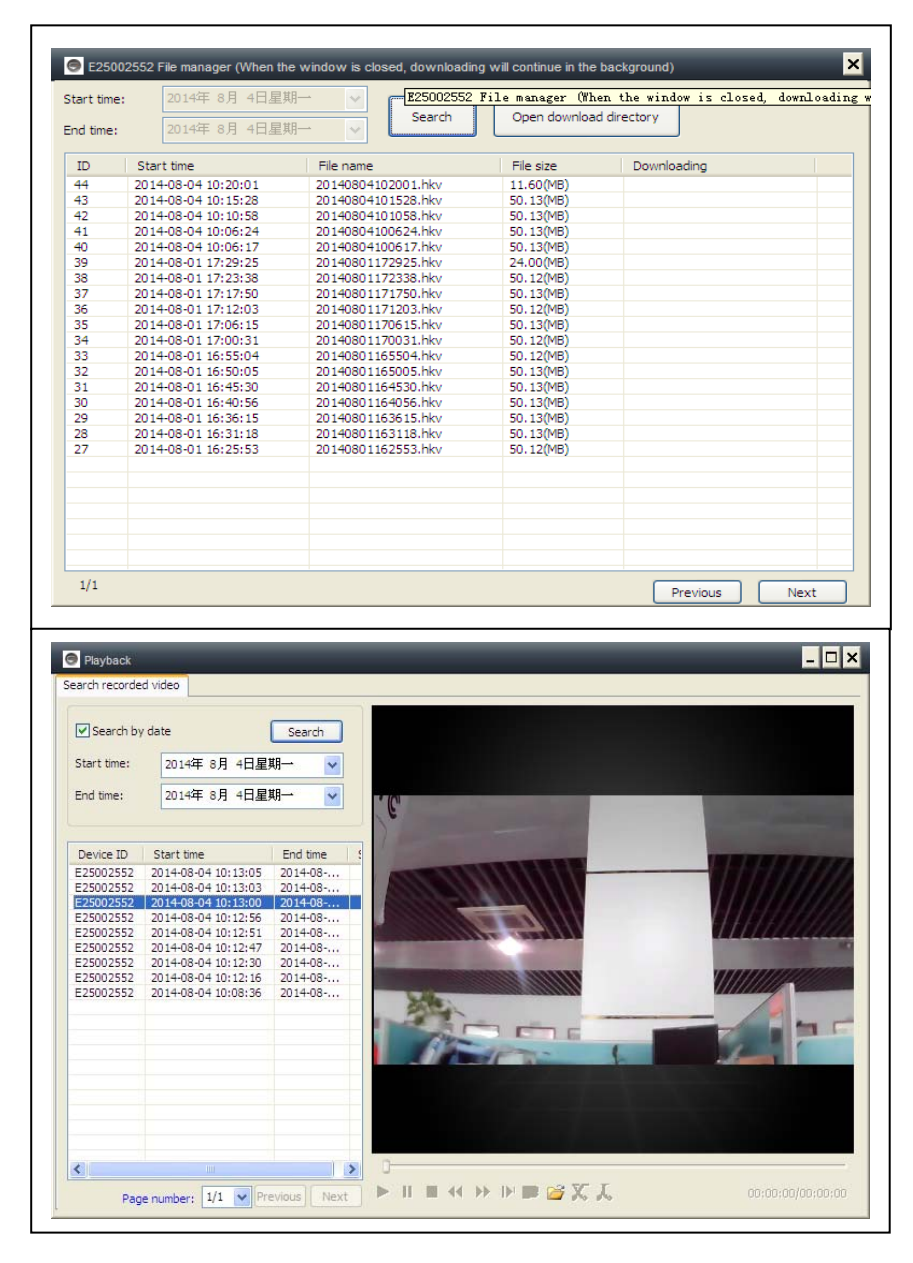

# 6.2.5. Installazione di MY SECURE

Diversi tipi di software possono essere usati nella telecamera IP:

### (1) My Secure: per gli utenti di PC Windows

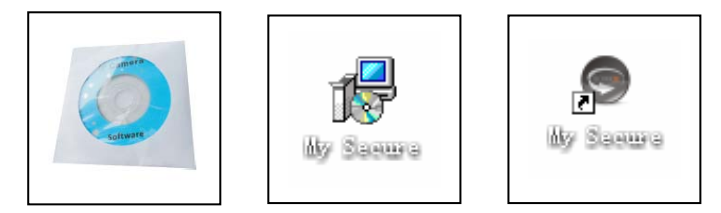

#### (2) My Secure: per gli utenti di smartphone come Android e iPhone.

Gli utenti possono usare i diversi software illustrati sopra per vedere i video da una telecamera IP.

**NOTA:** le modifiche su una telecamera IP attraverso differenti software sono simultanei. Per prevenire confusioni tra le modifiche su diversi dispositivi, consigliamo a ogni utente di registrare un account per la sola amministrazione di sorveglianza.

(3) Codice QR: Oltre a fare login con il numero identificativo e la password sull'etichetta, gli utenti possono anche fare login in automatico scansionando il codice QR sull'etichetta. Dopo aver fatto clic su "Scansiona il codice QR" sullo Smartphone, la scansione del numero identificativo e la password si immettono in automatico. Una volta che la scansione è corretta e terminata, il video in tempo reale si mostrerà in automatico tramite il telefono.

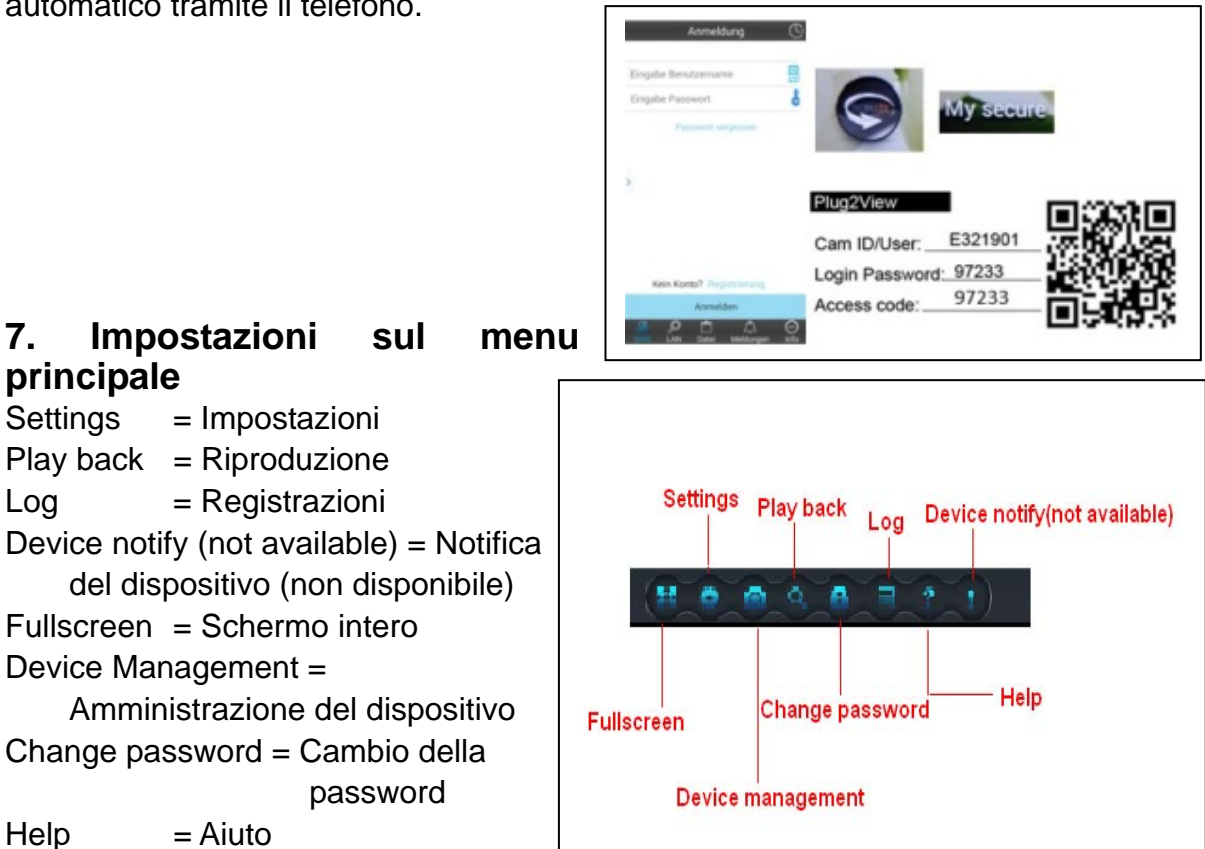

#### 7.1. Schermo intero

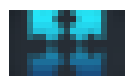

I video in tempo reale nel software saranno a schermo intero dopo aver fatto clic su "schermo intero". Per uscire dallo schermo intero, fare clic sul pulsante sullo schermo nell'angolo in alto a destra o "Esc" sulla tastiera.

# 7.2. Impostazioni

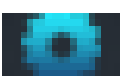

In "Impostazioni", l'utente può impostare il sistema, i video, gli allarmi locali e la rete.

# 7.2.1. System

| System Video Alarm Net                                                                                                    | ×             | L'utente può impostare il "When closing the main window", "Exit                                               |
|----------------------------------------------------------------------------------------------------|---------------|----------------------------------------------------------------------------------------------------|
| When closing the main window         Minimize the software to the status bar         When exit the software         Ask confirmation         Image: Notifications         Show Windows system tray icon         Hide Window | vare<br>cords | software", "Notification", "3D<br>option", "System Upgrade" e "Set<br>program languages" da questa<br>pagina. |
| 3D option       Use smooth 3D transition       Software restart       Update       Automatic update                                                                                                    | t required    | Si ricorda che le "3D option" e "Set<br>program languages to" saranno<br>attivate dopo il riavvio del         |
| Set program language to English Software restar                                                                                                    | trequired     | software.                                                                                                    |
| (                                                                                                    | OK Cancel     |                                                                                                    |

# 7.2.2. Video

Hier den Standardordner für Erfassung und Videoaufzeichnung einstellen.

| Default folder                      |                |                  |                |        |
|-------------------------------------|----------------|------------------|----------------|--------|
| Recorded files will be saved        | n this folder: | Available size   | _ <u>+</u>     |        |
| C:\video\                           |                | 42.00 GB         |                |        |
|                                     |                |                  |                |        |
|                                     |                |                  |                |        |
|                                     |                |                  |                | -      |
|                                     |                |                  |                |        |
|                                     |                |                  |                |        |
|                                     |                |                  |                |        |
| Loop recording                      |                | Keep space over: | 2 G            | в      |
| - 10 m - 1- 1-                      | e.u.           |                  |                |        |
| captured files will be saved in thi | s tolder:      |                  |                |        |
| C: (video (MOIVHie )                |                | ] [              | Open file dire | ectory |
|                                     |                | -                |                |        |

Il nuovo file video sovrascriverà la vecchia registrazione impostando "Registrazione a loop" se lo spazio nell'hard disk non è abbastanza per contenere altri video. L'utente può assegnare lo spazio minimo da lasciare disponibile nell'hard disk del PC impostando "Lascia spazio" (L'impostazione di fabbrica del software è di 2GB). "Orario allarme" rappresenta la durata per la quale viene visualizzato il messaggio "Allarme dispositivo" nell'angolo in alto a sinistra quando viene attivato l'allarme di movimento. "Cancella registrazione", "Cancella i file immagine" e "Cancella la lista dei login" può essere anche effettuata da questa pagina.

# 7.2.3. Allerte dell'allarme locale

Prima di impostare le allerte dell'allarme locale, completa le impostazioni nell'area di rilevazione di movimento. Per imparare come impostare l'area di rilevazione di movimento, fare riferimento al capitolo numero 5 "videosorveglianza" (8) area di rilevazione di movimento "

|                                                     | laic     |
|-----------------------------------------------------|----------|
| Settings                                            | scegli   |
| System Video Alarm Net                              | mostra   |
| Alarm notification settings                         | Lista    |
| Alarm notification time 10 sec                      | casell   |
| Alarm audio notification                            | dell'al  |
|                                                     | a reg    |
| Alarm recording time                                | l'orario |
| 30 sec                                              | Cattur   |
| Alarm capture                                       | casell   |
| 5 sec (On average, one picture per second is saved) | foto e   |
|                                                     | Suone    |
|                                                     | la cas   |
|                                                     | Fare     |
| OK Cancel                                           | impos    |
|                                                     |          |

Fare clic su " Impostazioni" е ere "Local Alarm Alerts", come ato. degli allarmi locali: spunta la imposta la "durata а е larme". La telecamera inizierà istrare dopo aver raggiunto o impostato a allarme locale: spunta la a e scegli l'intervallo tra una l'altra. eria dell'allarme locale: spunta ella per impostare la suoneria clic su OK per confermare le stazioni.

# 7.3. Amministrazione del dispositivo

La funzione di amministrazione del dispositivo è utilizzata per amministrare i permessi per i diversi dispositivi e i diversi utenti. Prima di avviare l'amministrazione del dispositivo, assicurarsi di aver effettuato il login con il suo account con il quale si è registrato.

# 7.3.1. Aggiungere il dispositivo

#### Entrata:

Nome del dispositivo Numero identificativo Password di amministrazione Password di visione Impostare i permessi di visione

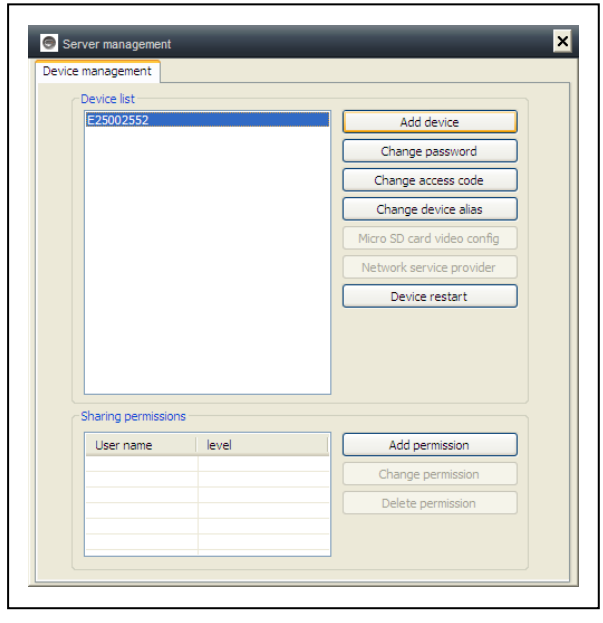

| S Add device       | NOT<br>fabb  |
|--------------------|--------------|
| Device alias:      | equi<br>codi |
|                    | QR.          |
| Device ID:         |              |
|                    | L'am         |
| E25002552 × *      | telec        |
| Password:          | sull'e       |
|                    | di ar        |
| *                  | se           |
| Access permission: | Am "Am       |
| Allow access       | pass         |
| OK Cancel          | pass<br>prod |
|                    | lam          |

**NOTA:** La password di amministrazione di fabbrica e la password di visione di fabbrica equivalgono alla password di login e al codice di accesso sull'etichetta del codice QR.

#### IMPORTANTE:

nministratore di fabbrica (Utente) della camera è il Cam ID / User situato etichetta della telecamera. La posizione nministratore cambierà a un altro utente altri utenti potranno fare clic nel ministrazione dispositivo" con la corretta word di amministrazione (Login/ word sull'etichetta del codice QR del lotto). Un utente può essere ministratore di più dispositivi.

Se l'utente dimentica la password, fare clic sul pulsante di ripristino (Fare riferimento alla sezione 6.1.10. "Ripristinare le impostazioni di fabbrica") e la password tornerà alla password originale.

| Server management Device management Device list E25002552 Change Password Device ID: E25002552 New password: [ Verify password: [ Verify password: [ OK | Add device<br>Change password<br>Change password<br>Change password<br>change password<br>change password<br>change password<br>t<br>t<br>Cancel | Inserire la nuova password di<br>amministrazione ( la stessa della<br>password del login nell'etichetta<br>del codice QR)<br>La nuova password prenderà il<br>posto della password del login del<br>dispositivo sull'etichetta del codice<br>QR. |
|----------------------------------------------------------------------------------------------------|----------------------------------------------------------------------------------------------------|----------------------------------------------------------------------------------------------------|
| User name level                                                                                                    | Add permission                                                                                                    |                                                                                                    |
|                                                                                                    | Change permission                                                                                                    |                                                                                                    |
|                                                                                                    | Delete permission                                                                                                    |                                                                                                    |
|                                                                                                    |                                                                                                    |                                                                                                    |

### 7.3.2. Cambiare la password di amministrazione

| Server management         Device list         E25002552         Add device         or         Device Ib:         E25002552         Add device         or         Device ID:         E25002552         New access code:         voider         t         Verify access code:         * | <ul> <li>Inserire la nuova password di visione (la stessa del codice di accesso nell'etichetta del codice QR) e impostare i permessi di visione.</li> <li>La nuova password prenderà il posto della password del codice di accesso sull'etichetta del codice QR.</li> </ul> |
|----------------------------------------------------------------------------------------------------|----------------------------------------------------------------------------------------------------|
| Access permission:                                                                                                    |                                                                                                    |

# 7.3.3. Cambiare la password di visione

# 7.3.4. Cambiare il nome della telecamera (camera-alias)

Impostare un nome facile da ricordare per la telecamera.

| 🕞 Change device alias 🔀 |
|-------------------------|
| Device ID:              |
| E25002552               |
| Device alias:           |
|                         |
| OK Cancel               |

# 7.3.5. Impostazione di autorizzazioni

| E /500 /55 /                                 |                  |                                  |
|----------------------------------------------|------------------|----------------------------------|
| E23002332                                    |                  | Add device                       |
|                                              |                  | Change password                  |
|                                              |                  | Change access code               |
|                                              |                  | Change device alias              |
|                                              |                  | Micro SD card video config       |
|                                              |                  | Network service provider         |
|                                              |                  | Device restart                   |
|                                              |                  |                                  |
| Sharing permission                           | 15               |                                  |
| Sharing permission                           | 15               | Add permission                   |
| Sharing permission<br>User name<br>E25002552 | 15<br>level<br>3 | Add permission Change permission |

Questa telecamera è privata e protetta, per limitare l'attività all'utente registrato.

L'amministrazione può assegnare diversi livelli di permessi per differenti utenti.

Per impostare i permessi per differenti utenti, seguire le indicazioni in basso. **Aggiungere permessi:** Inserire il nome utente e fare cerca, quindi selezionare il nome utente e impostare i livelli di permessi.

| Jser name:                     |            | Search | User name:<br>E25002552           |            | Search |
|--------------------------------|------------|--------|-----------------------------------|------------|--------|
| et permission leve<br>No right | :          | ~      | Set permission level Allow access | :          | ~      |
| User name                      | User alias |        | User name<br>(E25002552           | User alias |        |

**Cambiare i permessi:** Selezionare il nome utente e fare clic su "Change Permission", quindi selezionare il livello tramite "Nessun diritto", "Allow watch", "Permetti di vedere e di registrare" e "Permetti di vedere, registrare e gestire".

**Nessun diritto:** Gli utenti non sono autorizzati a visualizzare video in tempo reale, a meno che non si conosce la password di visione.

Permetti di vedere: Gli utenti hanno il permesso di vedere i video in tempo reale.

**Permetti di vedere e registrare:** Gli utenti hanno il permesso di vedere, di catturare e di registrare video in tempo reale.

#### Permetti di vedere, registrare e gestire:

Gli utenti hanno il permesso di vedere video in tempo reale, di catturare e di registrare video in tempo reale, oltre a cambiare le impostazioni di sistema al controllo PTZ.

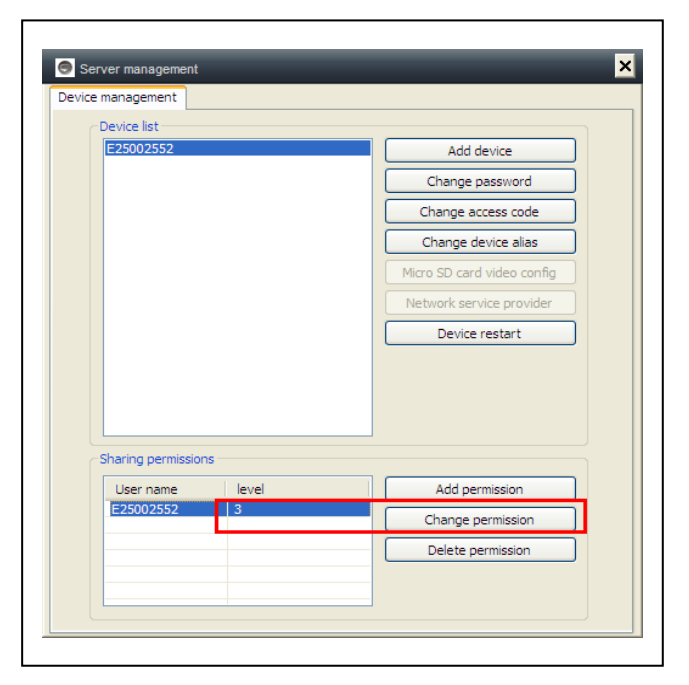

#### Cancella permesso:

Se il nome utente viene cancellato, l'utente potrà avere il permesso di vedere la telecamera IP se l'utente conosce la password di visione (codice di accesso).

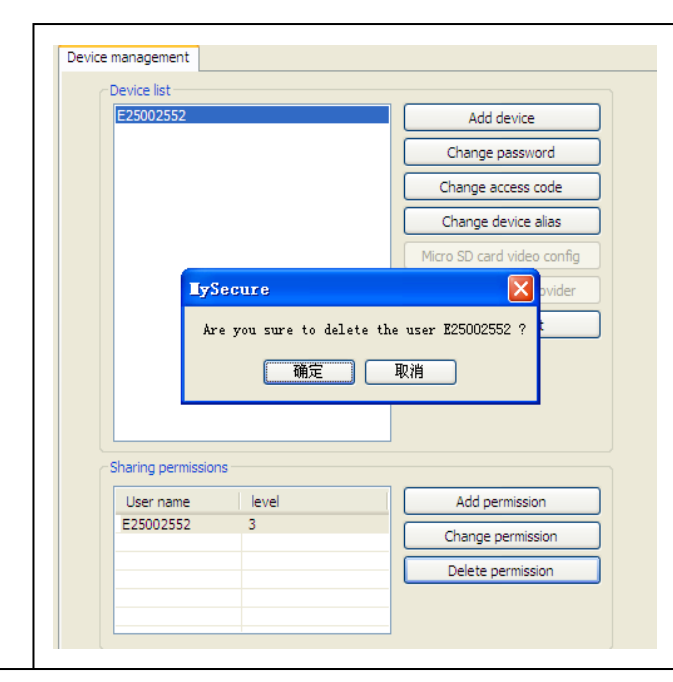

# 7.4. Ricerca

I video vengono visualizzati in ordine di registrazione sul computer locale, fare doppio clic sul file video per la riproduzione.

**NOTA:** La riproduzione video supporta la pausa, rallentatore, avanti veloce, sposta la barra di avanzamento e altre operazioni.

# 7.5. Cambio della password (Password per effettuare il login utente)

Una volta effettuato il login, si può fare clic sul pulsante "Cambia Password" sulla barra del menu, finestra di pop up, inserire la password del login originale e la nuova password.

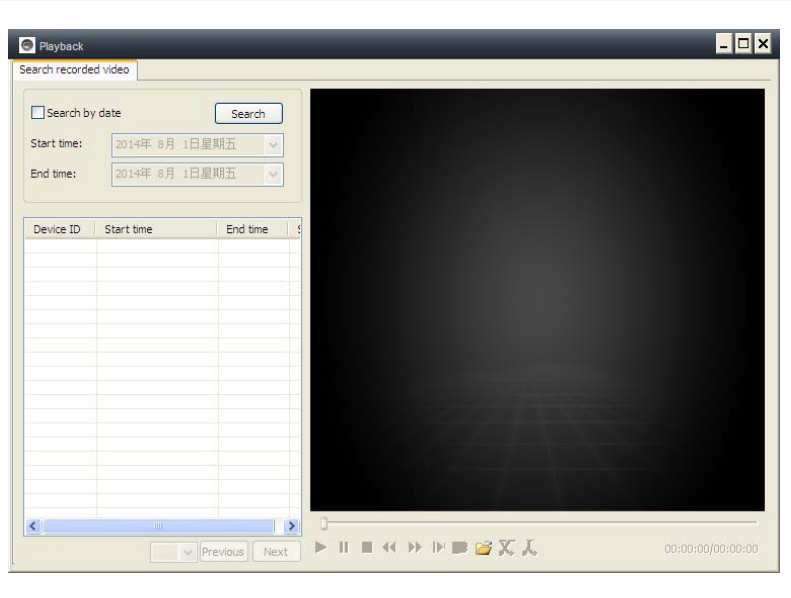

| Change login password 🗙 | l |
|-------------------------|---|
| Old login password:     |   |
|                         |   |
| New login password:     |   |
|                         |   |
| Verify login password:  |   |
|                         |   |
| OK Cancel               |   |

# 7.6. Registrazioni

L'utente può controllare lo storico delle registrazioni facendo clic sulla icona "LOG".

# 7.7. Aiuto

L'utente può controllare il manuale utente dal formato HTML facendo clic sulla icona di "Aiuto" sul menu in alto a sinistra.

| System V            | Video     | List      | [₩] PTZ        | Parameter |
|---------------------|-----------|-----------|----------------|-----------|
| User:               | Device:   | Time:     | 🗹 Alarm        |           |
|                     |           | 2014- 7-3 | 1 V Clear      |           |
| Time                | User      | Device    | Description    | Remarks   |
| 2014-07-31 14:49:49 |           | E25002551 | Open video     |           |
| 2014-07-31 14:43:26 | 221666970 |           | Login          |           |
| 2014-07-31 14:40:40 |           | E25002551 | Close video    |           |
| 2014-07-31 14:32:48 |           | E25002551 | Open video     |           |
| 2014-07-31 13:55:46 |           |           | System startup |           |
| 2014-07-31 13:55:44 |           |           | System termina |           |
| 2014-07-31 13:55:33 |           |           | System startup |           |
| 2014-07-31 13:55:31 |           |           | System termina |           |
| 2014-07-31 13:53:39 |           |           | System startup |           |
|                     |           |           |                |           |
|                     |           |           |                |           |
|                     |           |           |                |           |
|                     |           |           |                |           |
|                     |           |           |                |           |
|                     |           |           |                |           |
|                     |           |           |                |           |
|                     |           |           |                |           |
|                     |           |           |                |           |

# 8. FAQ (Domande poste di frequente)

### 8.1. Ritardo del video

Ci sono tre fattori che possono causare un ritardo del video: velocità di caricamento, velocità di download del PC e la risoluzione dell'immagine. Se il problema si presenta sul PC client, di solito, si può fare clic su "Impostazioni" come si vede in basso e regolare la risoluzione a QVGA (320 x 240). Se ancora non funziona, controllare gli altri due fattori.

|                                                                                                    | Device Properties V2.0.820     Color space: |
|----------------------------------------------------------------------------------------------------|---------------------------------------------|
|                                                                                                    | Sharpness: Hue: Brightness:                 |
|                                                                                                    | 35 💙                                        |
|                                                                                                    | Saturation: Contrast: Exposure:             |
|                                                                                                    | 35 💙 35 💙                                   |
|                                                                                                    | Video Settings:                             |
|                                                                                                    | Resolution: Frame rate: Video Frequency:    |
|                                                                                                    | 1280 x 720 💙 25 🛛 VAL(50) 💙                 |
|                                                                                                    | Data Rate(kB): Rate CBR                     |
|                                                                                                    |                                             |
|                                                                                                    |                                             |
| and the second second sec                                                                                                    | Alarm Management:                           |
| (Tel) (Tel) | Alarm sensitivity: Close 🗸                  |
|                                                                                                    | Sound detection sensitivity:                |
|                                                                                                    |                                             |
|                                                                                                    |                                             |
|                                                                                                    | Restore Defaults Apply Close                |
|                                                                                                    |                                             |

# 8.2. Il cavo LAN non deve essere troppo lungo

Se il cavo di rete è troppo lungo, il segnale sarà indebolito e ci sarà una disconnessione. Qualsiasi problema di rete nel PC client o nella telecamera IP provocherà una sconnessione del video.

# 8.3. Perché non posso vedere l'IP della telecamera in LAN

1. Controllare se il cavo di rete è stato disconnesso.

2. Fare clic destro sul dispositivo LAN e selezionare "Impostare l'indirizzo IP" come mostrato in basso. Di solito il dispositivo ottiene in automatico un indirizzo IP, se ciò non accade, impostare manualmente un identico indirizzo IP di subnet per il device.

# 8.4. Perché l'utente può vedere l'IP della telecamera via LAN, ma non può vederlo in WLAN

Quando la telecamera può essere vista in LAN, ma non in WLAN, di solito è perché il dispositivo ha ottenuto un indirizzo IP sbagliato. Provare a regolare DHCP per il dispositivo

# 8.5. La qualità dell'immagine non è abbastanza buona

Tutti i parametri della telecamera mantengono i valori delle impostazioni di fabbrica, ma non tutti i parametri sono adeguati per delle occasioni speciali.

L'impostazione di fabbrica fa riferimento a un ambiente di prova. Gli utenti possono regolare i parametri secondo il loro ambiente per ottenere un buon video. Si possono regolare i parametri come la risoluzione per ottenere una migliore qualità dell'immagine secondo i suoi requisiti.

| stanza                         | buona           | a        |            |
|--------------------------------|-----------------|----------|------------|
| Device Properties              | s V2.0.820      | _        |            |
| Color space:<br>Sharpness:     | Hue:            | Brightne | 255:       |
| Saturation:                    | Contrast:<br>35 | Exposu   | re:        |
| Video Settings:<br>Resolution: | Frame rate:     | Video    | Frequency: |
| Data Rate(kB):                 | Rate            | CBR 💌    | ,          |
| Alarm Management:              |                 |          |            |
| Sound detection ser            | nsitivity:      | Clos     | e 💌        |

Set the IP address V2.0.820

IP address information O DHCP Fixed IP address

IP address:

Subnet mask:

Mac address:

LAN port:

Device status Login successful

Gateway address:

Network operator Auto

Only use the device in the LAN

×

~

192 . 168 . 2 . 104

255 . 255 . 255 . 0

192 . 168 . 2 . 6

04:75:F5:17:B3:5E

5000 ( 5000 ~ 10000 )

OK Cancel

Preferred DNS server: 192 . 168 . 2 . 6

# 8.6. Hai dimenticato la password?

Se hai dimenticato la password di login con cui ti sei registrato, fai clic su "Forgot Password". Inserisci il nome utente e <u>l'indirizzo email con cui ti sei registrato</u>. Il server invierà una password alla tua email. Quindi usa la nuova password per effettuare il login

|                                                              | _ 8 X                                                                               |
|--------------------------------------------------------------|-------------------------------------------------------------------------------------|
| Forgot password                                              | Login Register                                                                      |
| User name:                                                   | LAN WAN                                                                             |
| csstditipc<br>E-mail:<br>peterdvr2012@gmail.com<br>OK Cancel | User name: E306082  Password: Forgot password? Auto login Save password Login Guest |

login.

#### Controlla la tua email

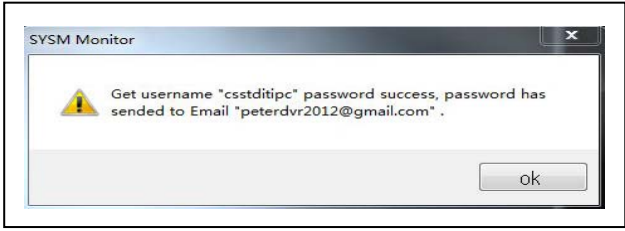

# 8.7. Come posso ripristinare le impostazioni di fabbrica?

| 2       | 7       | p2pcameraservice      | •      | Your   | p2pcamera account password |
|---------|---------|-----------------------|--------|--------|----------------------------|
|         |         |                       |        |        |                            |
|         |         |                       |        |        |                            |
| (011    | r n2    | ncamera account       | nassi  | word   |                            |
| Bill pi | 2pcame  | eraservice            | pussi  | Voru   |                            |
| 文件ノ     | . pete  | erdvr2012             |        |        |                            |
| Hi cs   | stditip | c.                    |        |        |                            |
|         |         |                       |        |        |                            |
| You     | have r  | equested us to remind | you of | your p | assword.                   |
| You     | passv   | vord is:218742        |        |        |                            |
| Rect    | Ream    | de                    |        |        |                            |
| _       | recagi  |                       |        |        |                            |

(a) Premere il pulsante di ripristino della telecamera per circa 1 minuto.

(b) Fare clic destro sul numero identificativo della telecamera LAN, fare clic su "Ripristina le impostazioni di fabbrica".

# 8.8. Come riavviare l'apparecchiatura?

L'utente può riavviare l'apparecchiatura anche se si trova in rete locale o in internet. Se l'utente è in LAN, fare clic destro sul dispositivo e selezionare "Riavvia il dispositivo". Se l'utente è in WLAN, fare clic su "Amministrazione del dispositivo e fare clic su "Riavvia il dispositivo".

### 9. Specifiche tecniche

| Sensore di immagine / illuminazione min. 1/4" CMOS sensore di colore / 0,5 Lux |                                                           |  |  |  |
|--------------------------------------------------------------------------------|-----------------------------------------------------------|--|--|--|
| Impermeabile IP65                                                              |                                                           |  |  |  |
| Compressione Video                                                             | ompressione Video H.264 720p Multi Stream                 |  |  |  |
| Connessione internet                                                           | Supporta la funzione P2P, facile da connettere a internet |  |  |  |
| Frame rate video                                                               | 25fps                                                     |  |  |  |
| Sensore di movimento / A                                                       | cquisizione (dei dati) Sì / Sì                            |  |  |  |
| Video (regolabile)                                                             | Luminosità, Contrasto, Nitidezza, Saturazione             |  |  |  |
| Zoom digitale                                                                  | Zoom digitale 4x                                          |  |  |  |
| Uscita audio                                                                   | Una uscita audio                                          |  |  |  |
| Formato audio                                                                  | G.726                                                     |  |  |  |
|                                                                                | Audio ingresso/uscita                                     |  |  |  |
| Interfaccia di sistema                                                         | Allarme ingresso/uscita                                   |  |  |  |
|                                                                                | 10Base-T / 100Base-TX interfaccia internet                |  |  |  |
| Flusso video                                                                   | 16Kbps ~ 4Mbps                                            |  |  |  |
| Protocollo                                                                     | TCP / IP                                                  |  |  |  |
| Rete wireless                                                                  | Supporta protocollo wireless 802.11. b/g/n                |  |  |  |
| Scheda di memoria                                                              | Supporta scheda MicroSD fino a 32GB                       |  |  |  |
| Luci infrarossi                                                                | 36 IR–LEDs                                                |  |  |  |
| IR-visione notturna                                                            | 20 m                                                      |  |  |  |
| Ingresso di allarme                                                            | Ingresso unidirezionale elevato livello                   |  |  |  |
| Uscita di allarme                                                              | Uscita unidirezionale CC5V 300mA                          |  |  |  |
| Ingresso                                                                       | Adattatore esterno di 12V CC/1A                           |  |  |  |
| Consumo di energia                                                             | 4 W                                                       |  |  |  |
| Temperatura d'esercizio                                                        | –5°C fino a +55°C                                         |  |  |  |
| Peso / Dimensioni                                                              | 725g (con cavo) / (Lu) 26 x (La) 7 x (Al) 16cm            |  |  |  |

# Android / Smart Phone IOS

# 10. Manuale per l'installazione

Installare la telecamera IP  $\rightarrow$  Installare l'app per cellulare Technaxx Security Software  $\rightarrow$  Registrare un account  $\rightarrow$  Aggiungere le telecamere con questo account

# Procedura di installazione della telecamera IP di rete

Per prima cosa collegare il cavo di alimentazione alla telecamera IP. Quindi collegare il cavo LAN alla telecamera e al rourter (foto sotto).

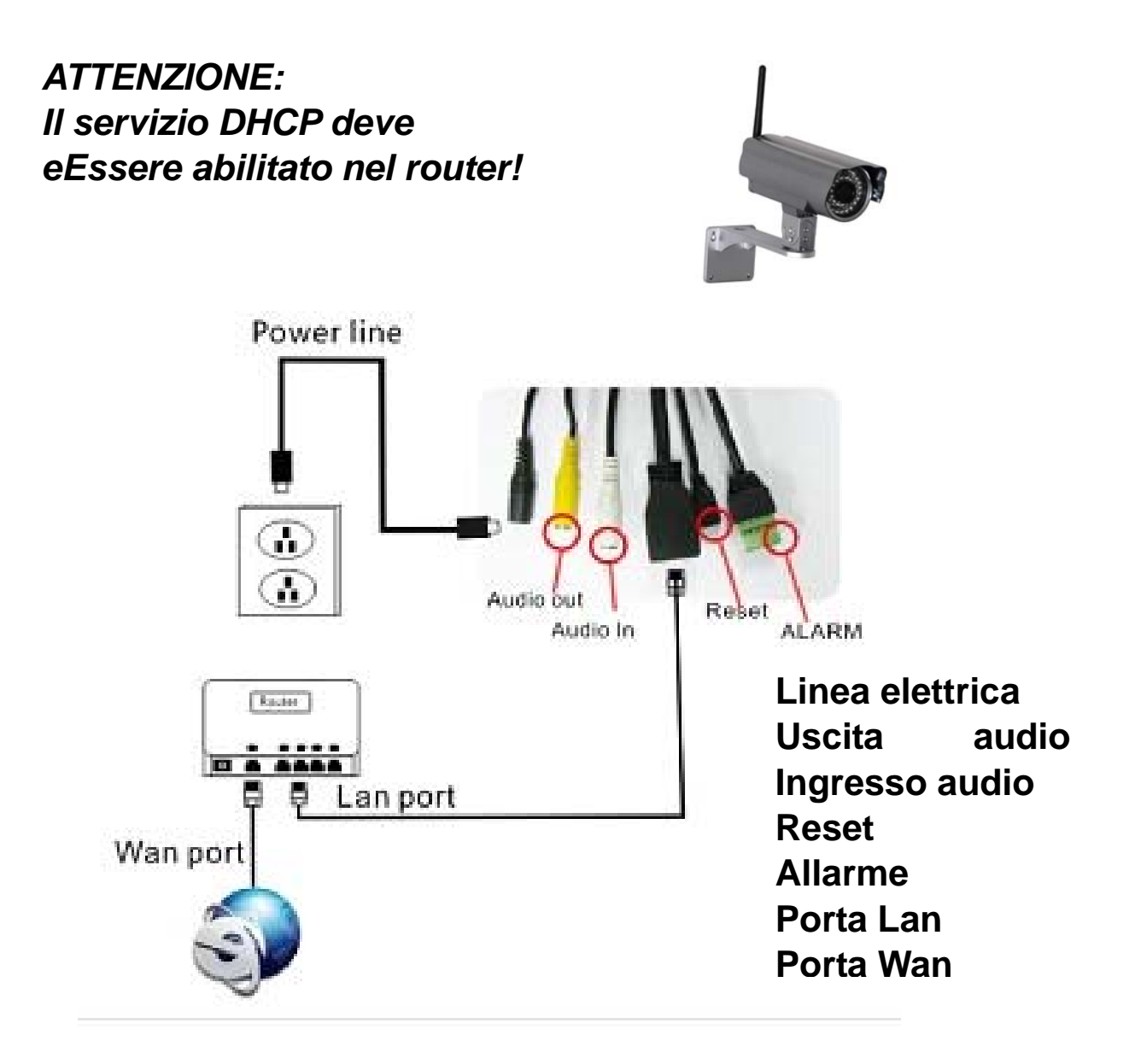

(1) Prima dell'installazione assicurarsi che il telefono stia utilizzando la rete 3G o il Wi-Fi

(2) Installazione del software: Cercare e installare "My Secure" nell'App Store di Apple e in Google Play.

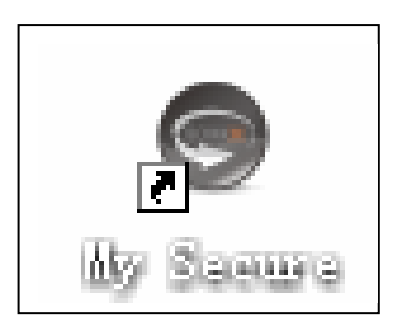

# (3) Fare clic sull'icona APP per eseguire l'App mobile.

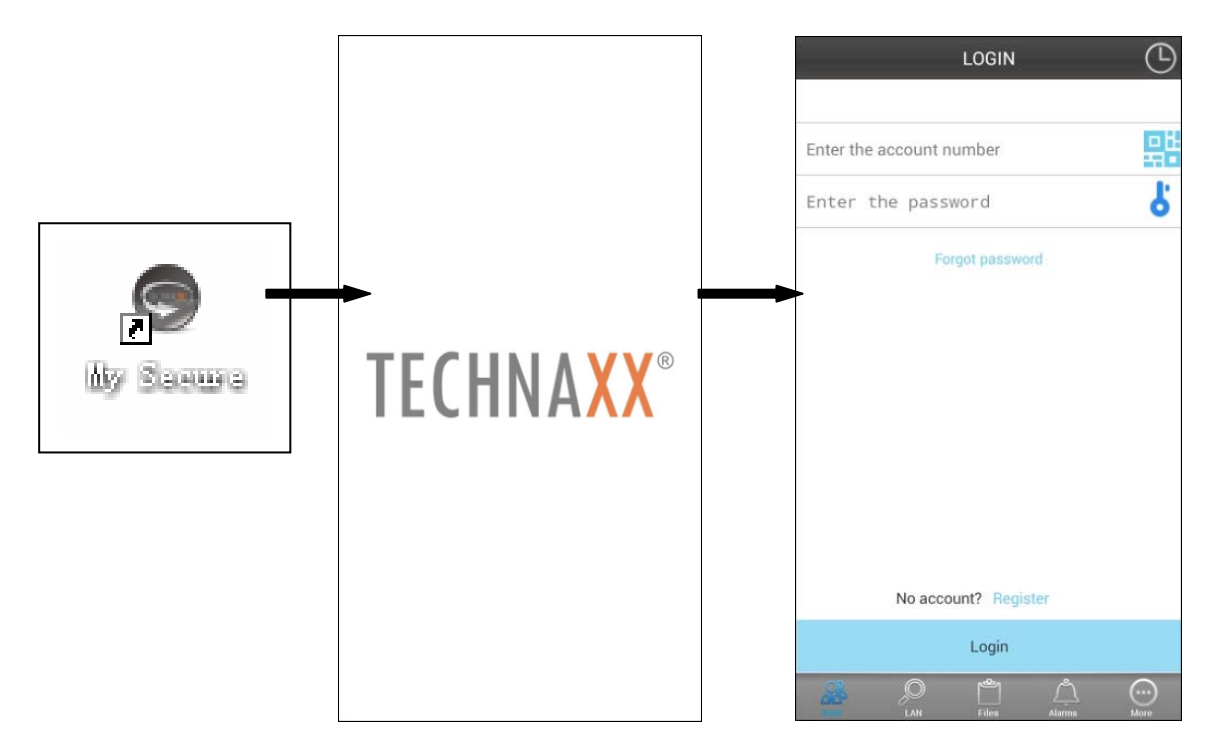

### (4) Inserire l'ID della telecamera e la password per il login

L'icona **My Secure** (vedere sotto) è sul lato destro dello schermo di LOGIN (vedere l'immagine della schermata di login). Si può anche fare clic su questa icona per la scansione del codice QR e l'inserimento automatico di ID e password. Quindi controllare l'etichetta della telecamera e inserire l'ID e la password nell'APP.

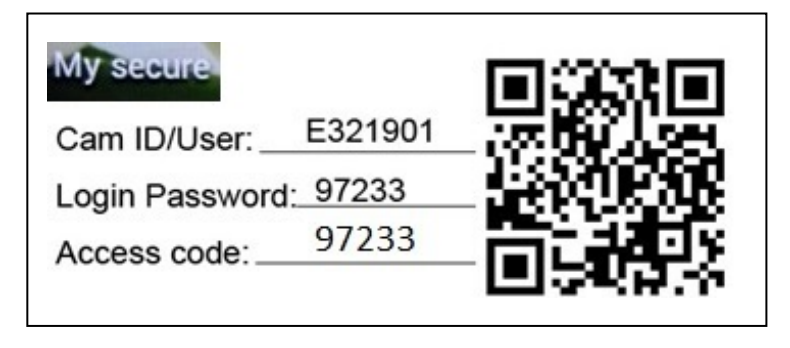

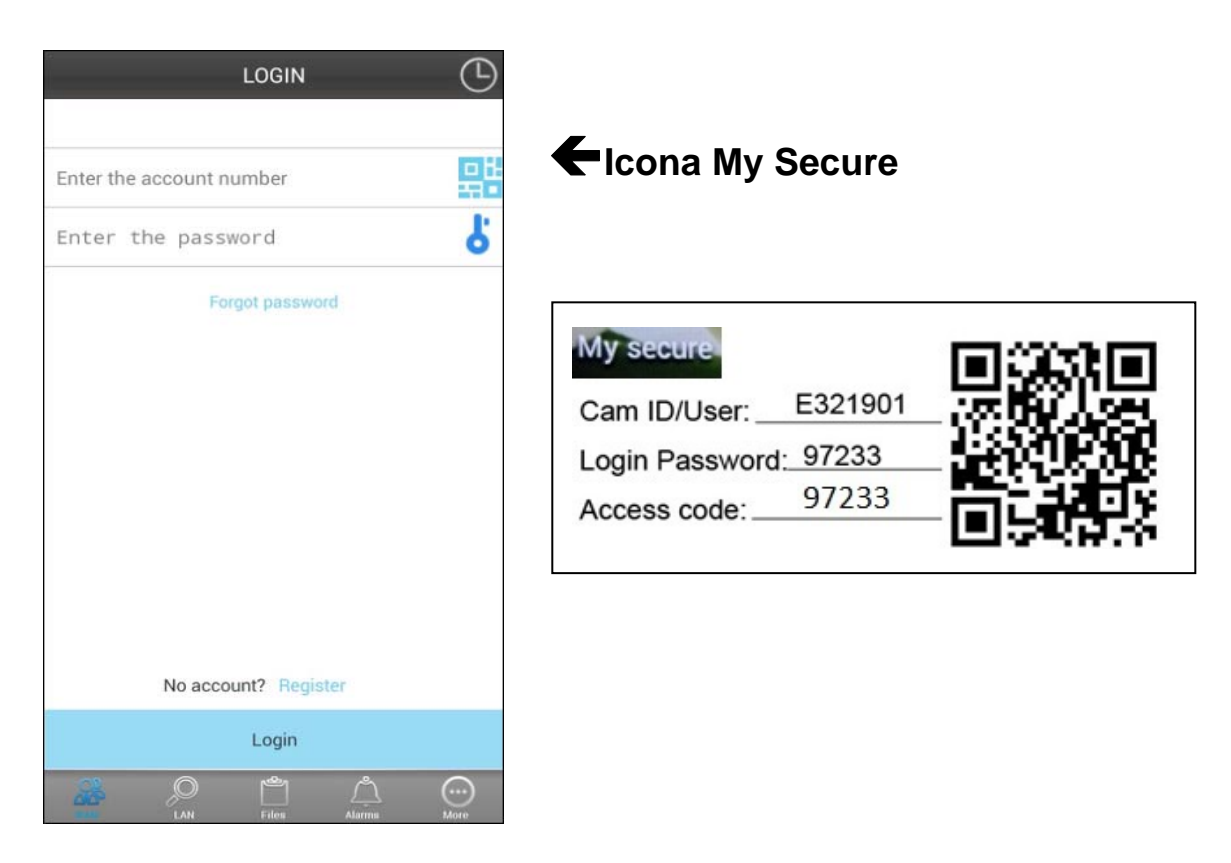

(5) Accesso all'account. (Se non è stato creato un account, registrare un account e digitare Nome utente e Password). In questo account è possibile aggiungere le telecamere di sicurezza (andare al punto 10)

(6) Dopo l'accesso, fare clic su una telecamera per attivare la sorveglianza.

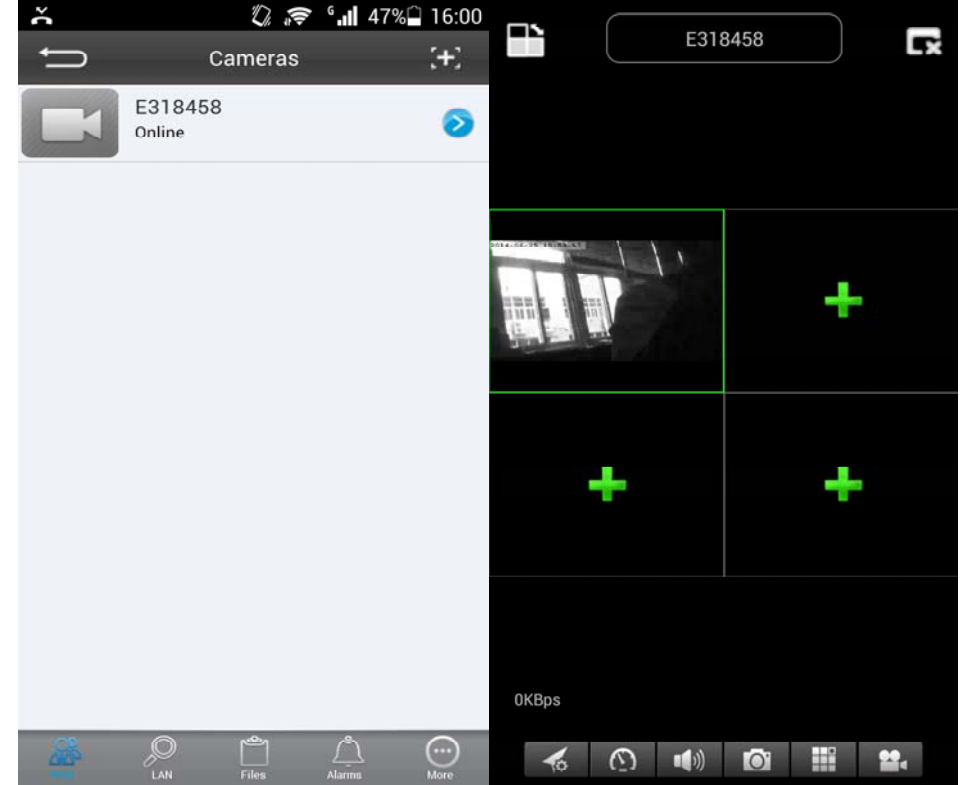

(7) Premere il simbolo "+" per aggiungere una telecamera

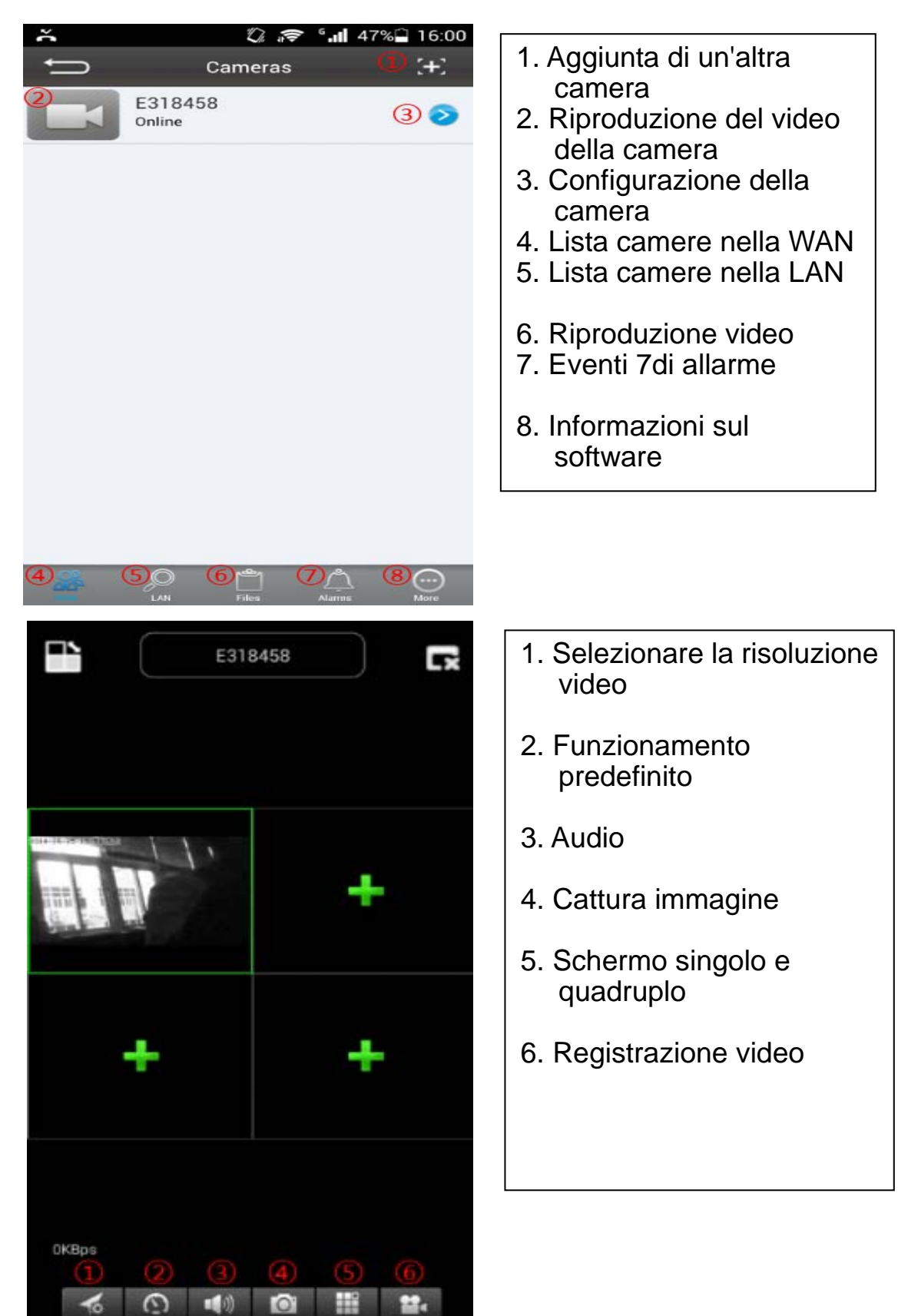

## (8) Impostazione della telecamera nel sottomenu WAN

Impostare i parametri di qualità video e la scheda SD, facendo clic sul segno [sotto iPhone; sotto Samsung].

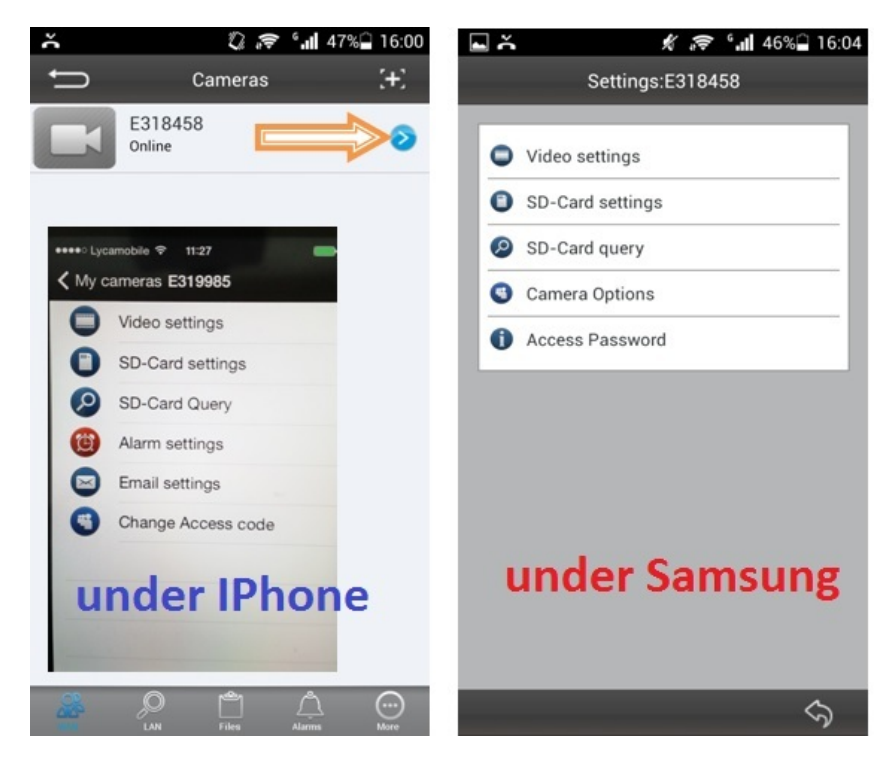

**ATTENZIONE:** La configurazione delle telecamere è possibile solo nella modalità "online"!

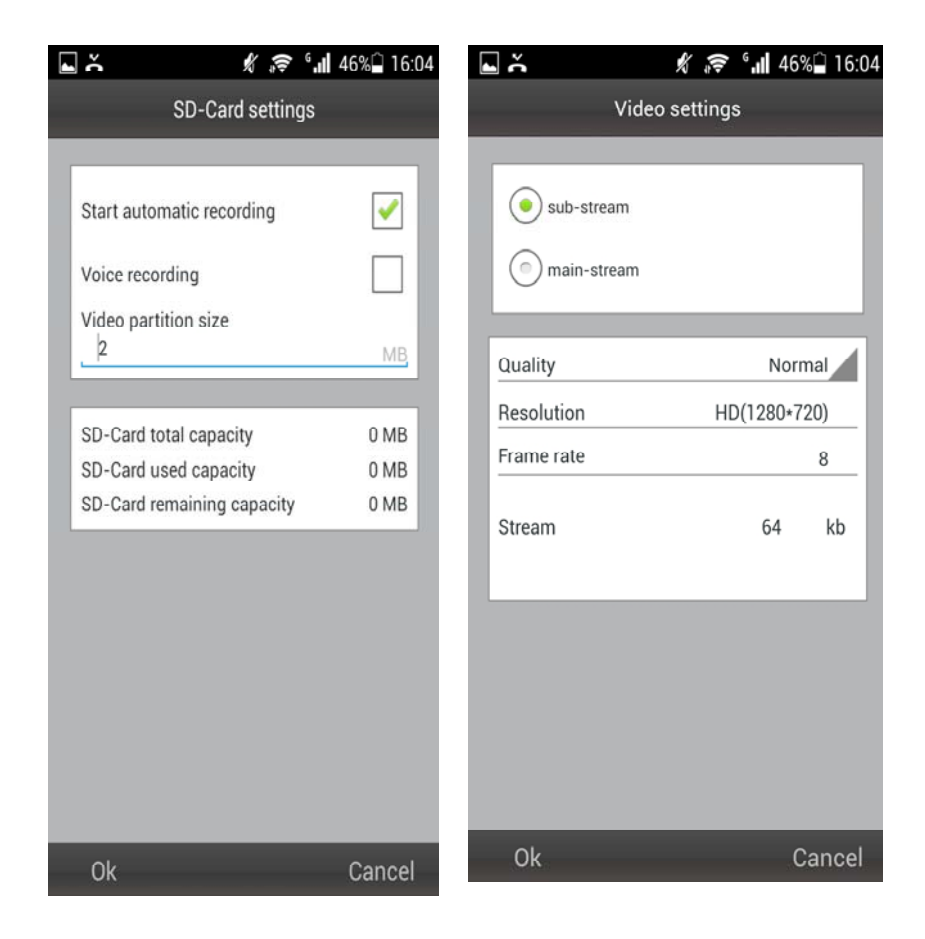

# La registrazione automatica inizia quando c'è sufficiente spazio sulla scheda MicroSD (Attenzione: solo per TX-24).

# Si può definire la quantità di MB per ogni flusso video.

# Impostazioni video: Selezionare tra flusso secondario (sub-stream) e flusso principale (main-stream).

# Qualità: selezionare la qualità del video (bassa, normale, alta, buona, eccellente).

# Impostare la risoluzione, i fotogrammi al secondo e il flusso.

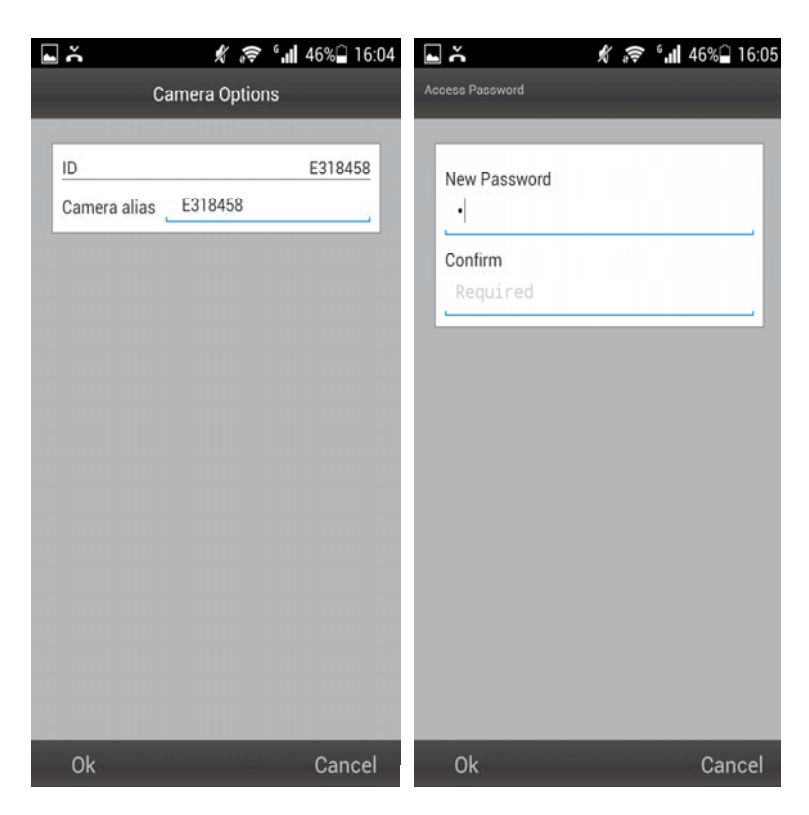

| SD-Card query | K 🗟     | ° <b> </b> 45% | 16:06 |
|---------------|---------|----------------|-------|
|               |         |                |       |
|               |         |                |       |
|               |         |                |       |
|               |         |                |       |
|               |         |                |       |
|               |         |                |       |
|               |         |                |       |
|               |         |                |       |
| 0             | Loading |                |       |
|               |         | Ca             | ncel  |

## (9) Impostazione della telecamera nel sottomenu LAN

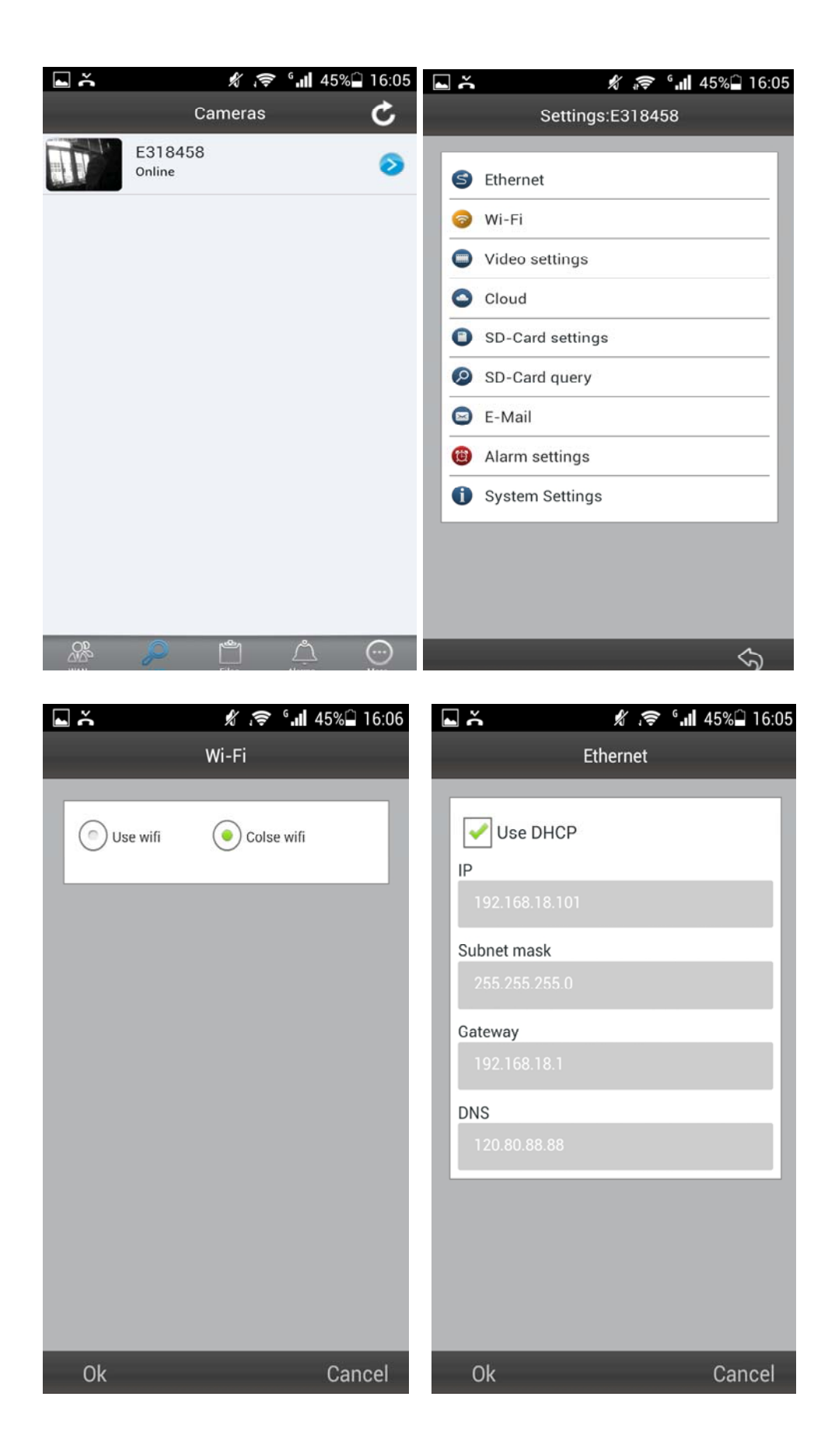

|                                                     | 3 .u                     | 7% 🛑 15:11      | l č                     | 🖋 ╤ ° <b>.11</b> 45%🗋 16:06 |  |
|-----------------------------------------------------|--------------------------|-----------------|-------------------------|-----------------------------|--|
| Video                                               | o settings               | _               |                         | Cloud                       |  |
| <ul> <li>sub-stream</li> <li>main-stream</li> </ul> | n                        |                 | Protocol<br>URL<br>Port | FTP                         |  |
| Quality<br>Resolution<br>Frame rate<br>Stream       | Cust<br>VGA(640*4<br>100 | tom<br>12<br>kb | User Name<br>Password   |                             |  |
| Ok                                                  |                          | Cancel          | Ok                      | Cancel                      |  |

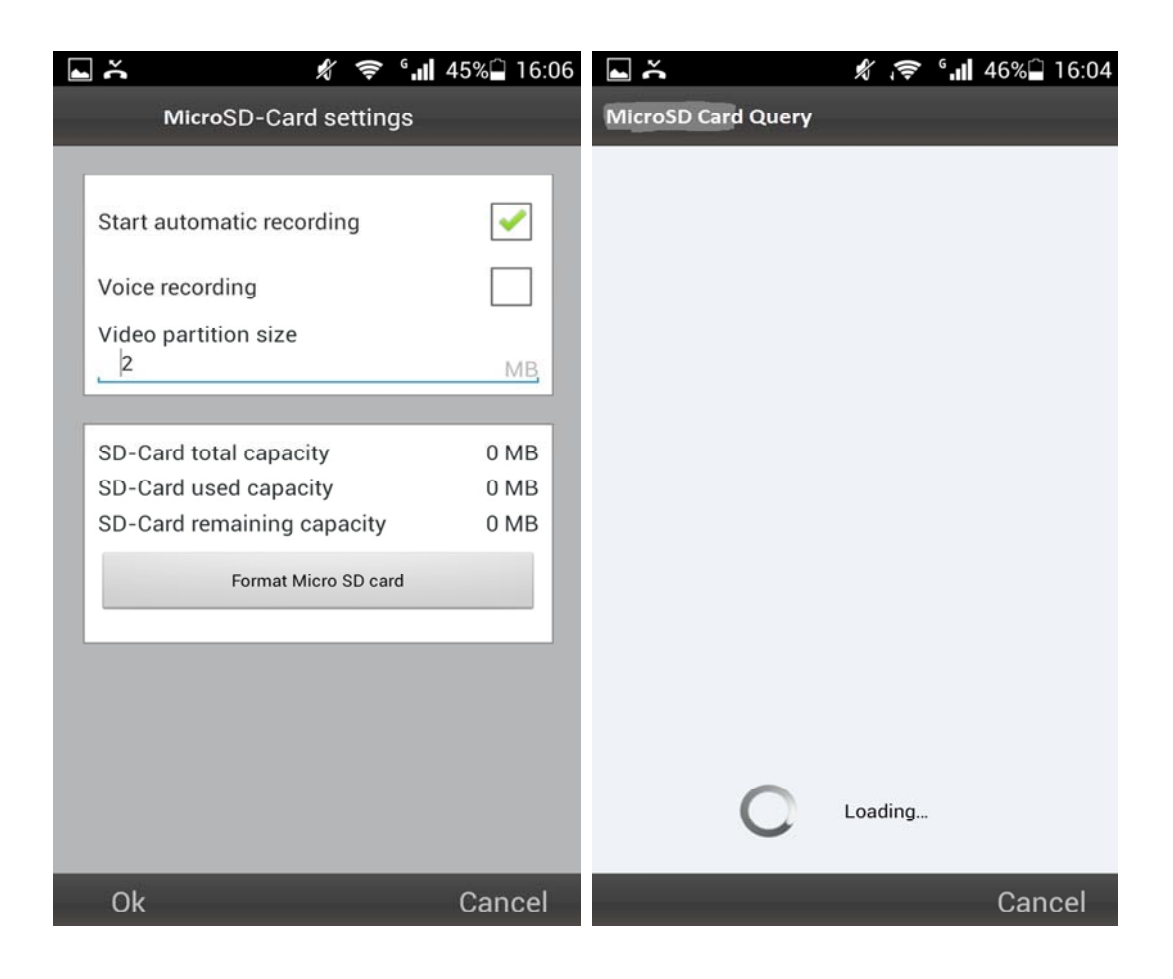

| ۶ ا                                                                                                    | al 59% 🛃 15:44 | • ň <i>*</i>                                                                                                    | ite:06 😭 🕄       |
|----------------------------------------------------------------------------------------------------|----------------|----------------------------------------------------------------------------------------------------|------------------|
| E-Mail                                                                                                    |                | Alarm set                                                                                                    | tings            |
| Receiver E-mail<br>@<br>Sender E-mail<br>@<br>SMTP Server<br>Encryption<br>SMTP port<br>25<br>SMTP User<br>SMTP Password<br>Send a test email | No             | Motion detection<br>Alarm sensitivity<br>Sound Detection<br>Sound Sensitivity<br>PIR<br>Sdcard Record<br>Alarm pictures | Normal<br>Closed |
| Ok                                                                                                    | Cancel         | Ok                                                                                                    | Cancel           |

È possibile scegliere di attivare o disattivare la rilevazione del movimento e la sensibilità (massima, alta, medio bassa).

| 🖬 🍝 🦸 🛠 🤋 ी.॥ 4<br>System Settings               | 5% 🗋 16:07 | Controllo brandeggio (Pan/Tilt) |
|--------------------------------------------------|------------|---------------------------------|
| Equipment version:                               | /2.0.340   | Scatto foto                     |
| Login status:                                    | Success    | Registrazione video             |
| Reboot the camera<br>Restore to factory settings |            |                                 |
| One key upgrade                                  |            |                                 |
|                                                  |            |                                 |
|                                                  |            |                                 |
|                                                  |            |                                 |
|                                                  |            |                                 |
|                                                  |            |                                 |
|                                                  | \$         |                                 |

Una volta stabilita la connessione con la telecamera, nella parte inferiore del display viene visualizzato il seguente simbolo:

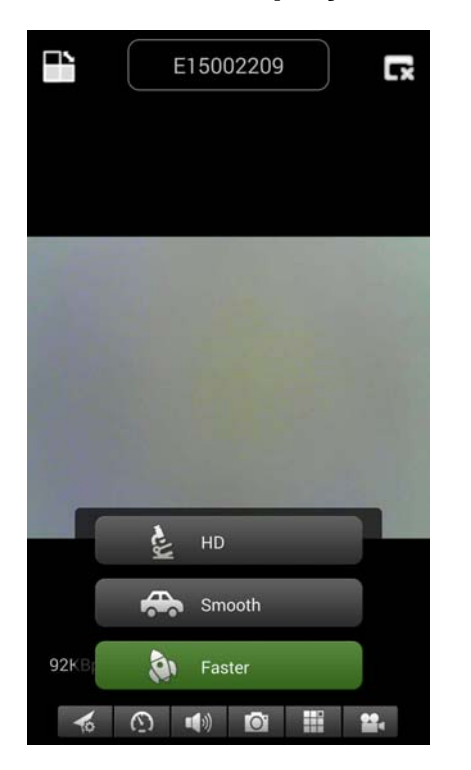

Premere il pulsante (a), appare la seguente immagine ed è possibile selezionare la risoluzione video:

Alta definizione (HD) = 1300 kbps Buona qualità (Smooth) = 800 kbps Più veloce (Faster) = 400 kbps

Quando si preme il pulsante **b**, è possibile scattare una foto direttamente dalla telecamera di sicurezza.

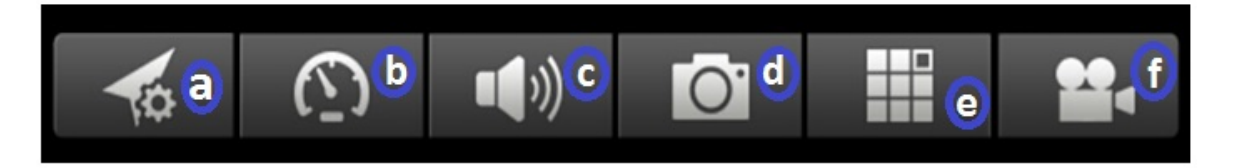

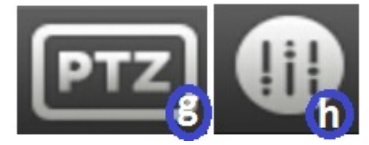

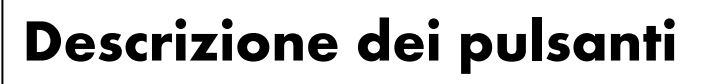

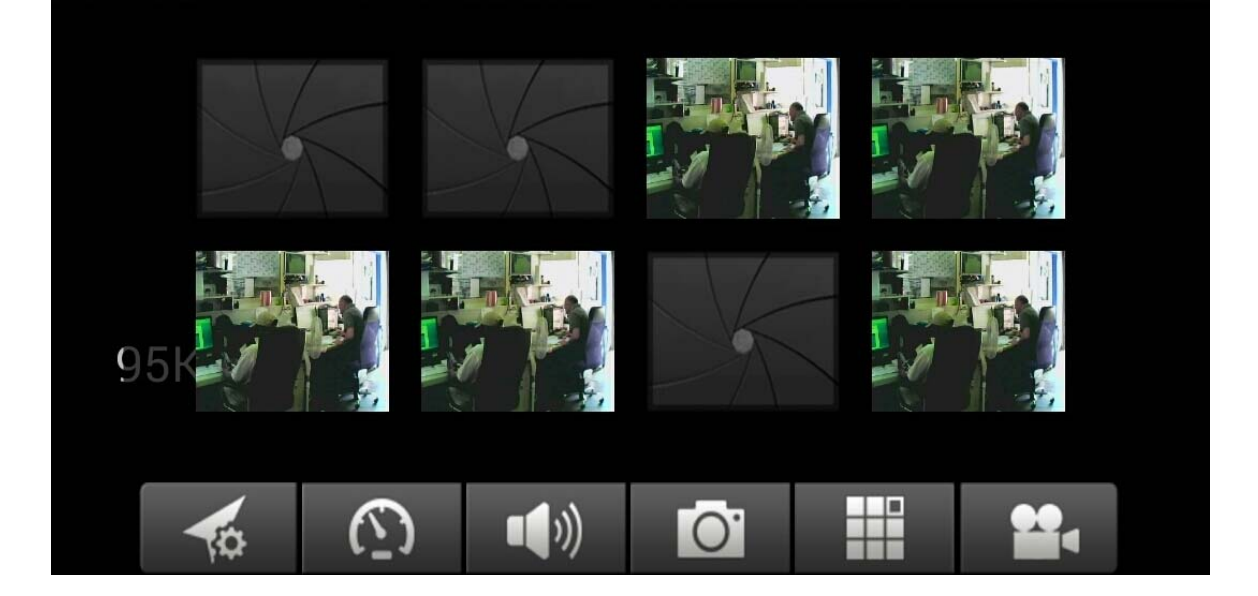

Per rimuovere o sostituire l'immagine è sufficiente premere su ogni immagine e selezionare.

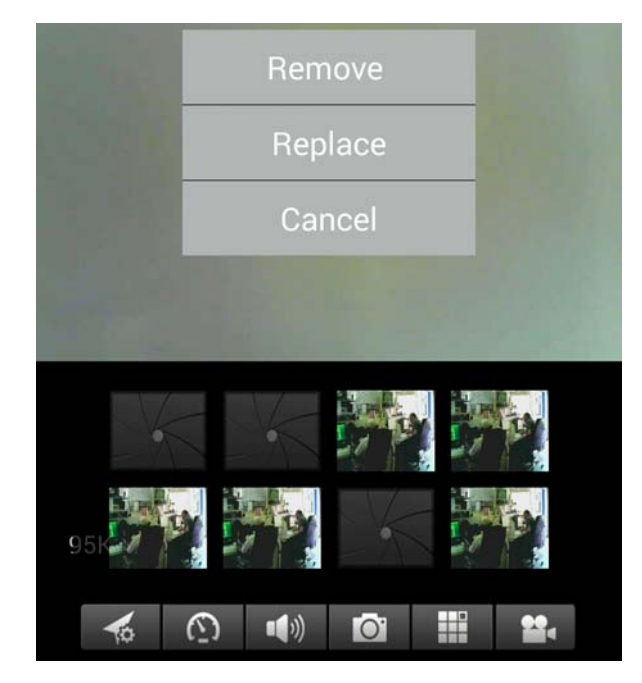

Premere il pulsante c per ascoltare con le cuffie o parlare attraverso il microfono. Collegare la cuffia al vostro smartphone e premere il microfono per parlare.

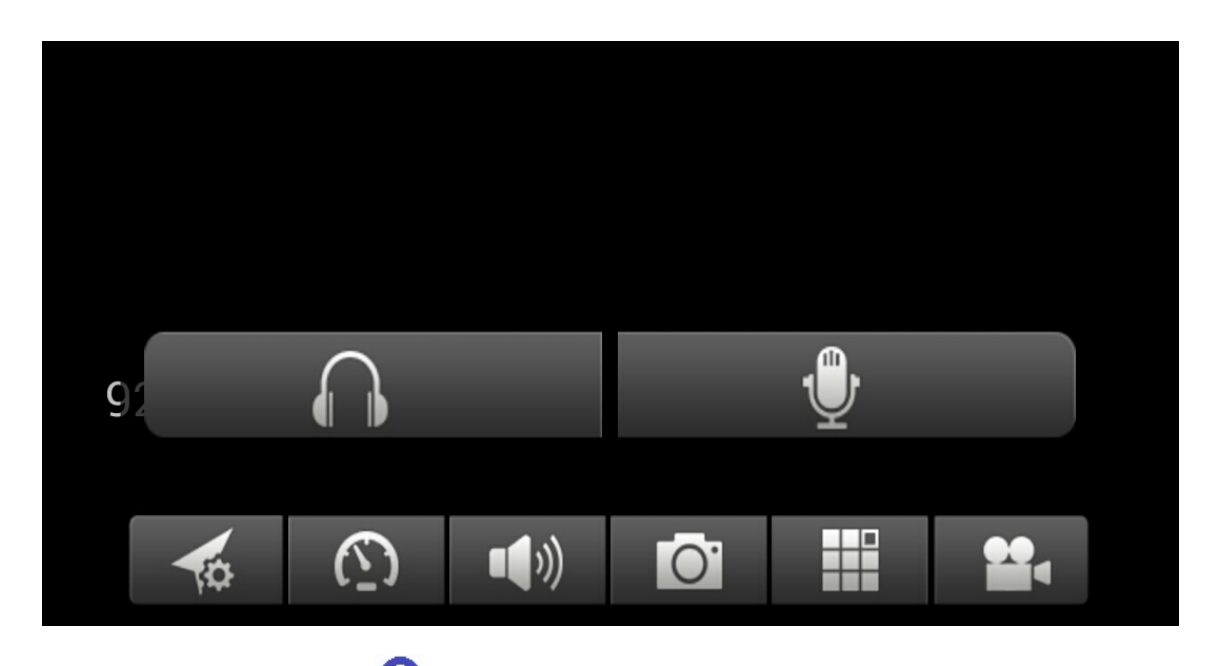

Premere il pulsante il pulsante pulsante pulsant

Premere il pulsante 🛈 per avviare la registrazione di un video.

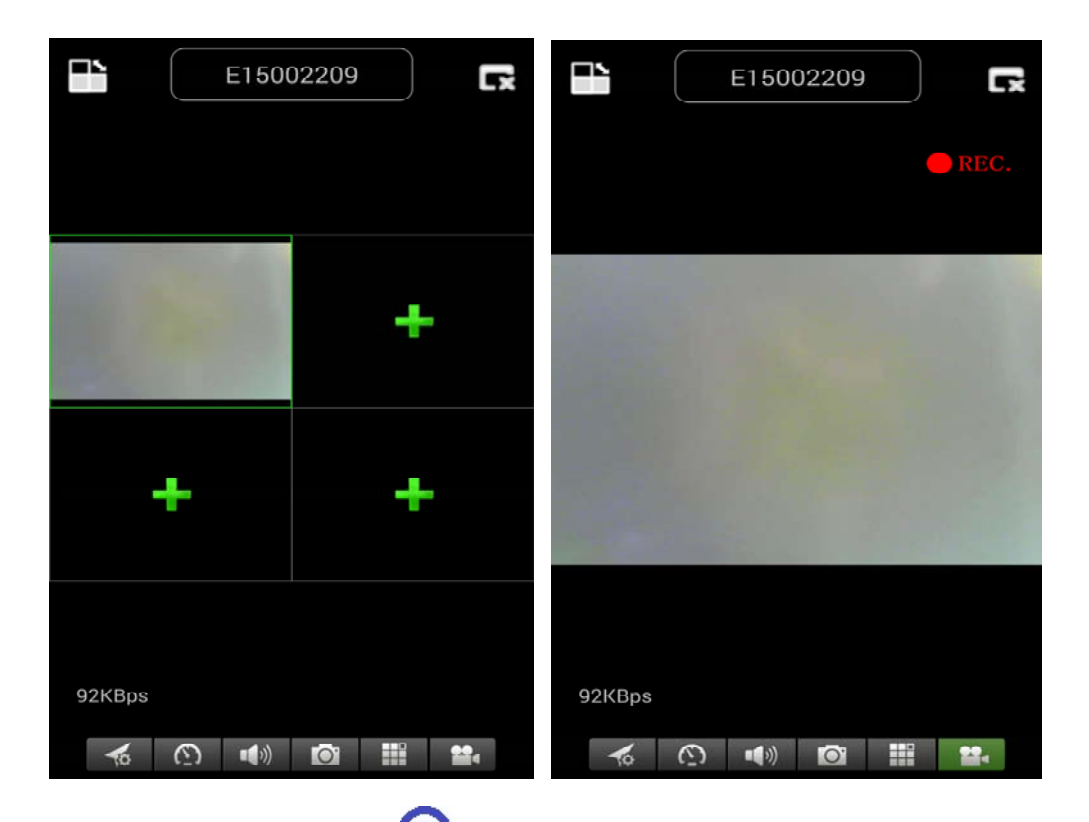

Premere il pulsante (3) per regolare o cambiare la direzione della telecamera di sicurezza. [**Attenzione**: questo menu funzione soltanto per **TX-23**!]

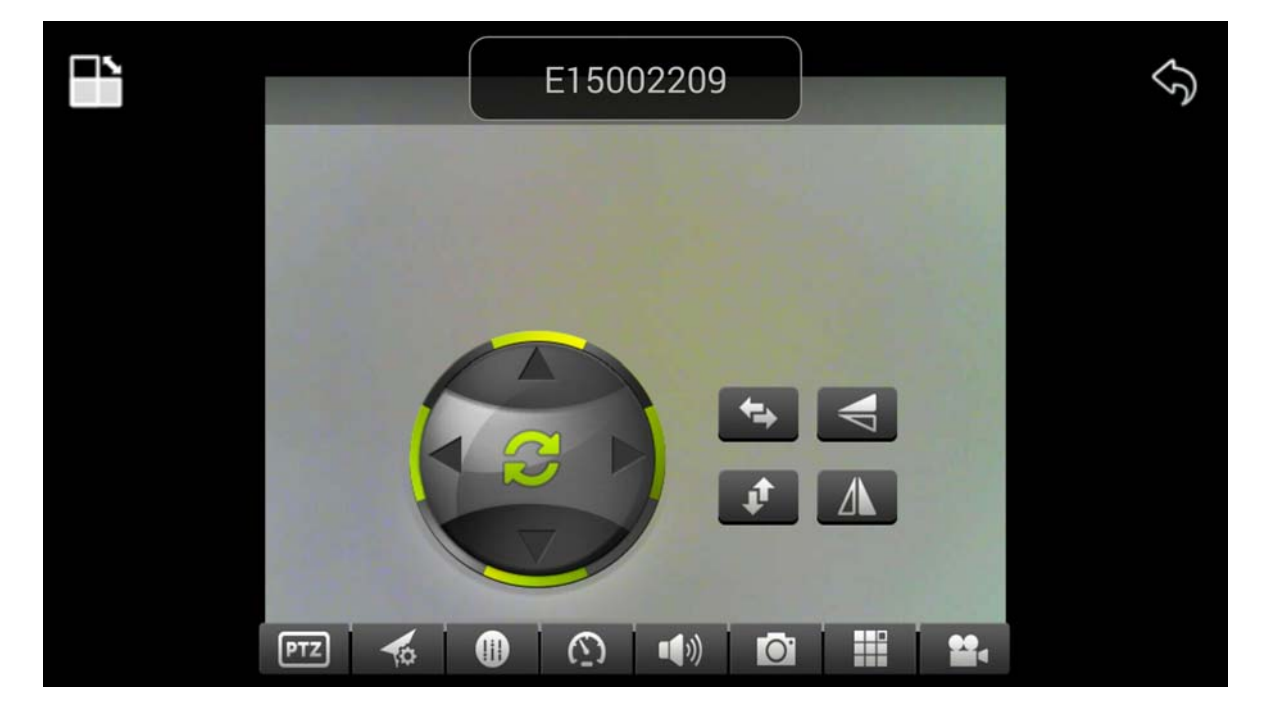

È anche possibile cambiare la direzione della telecamera tenendo premuto il menu per ogni direzione:

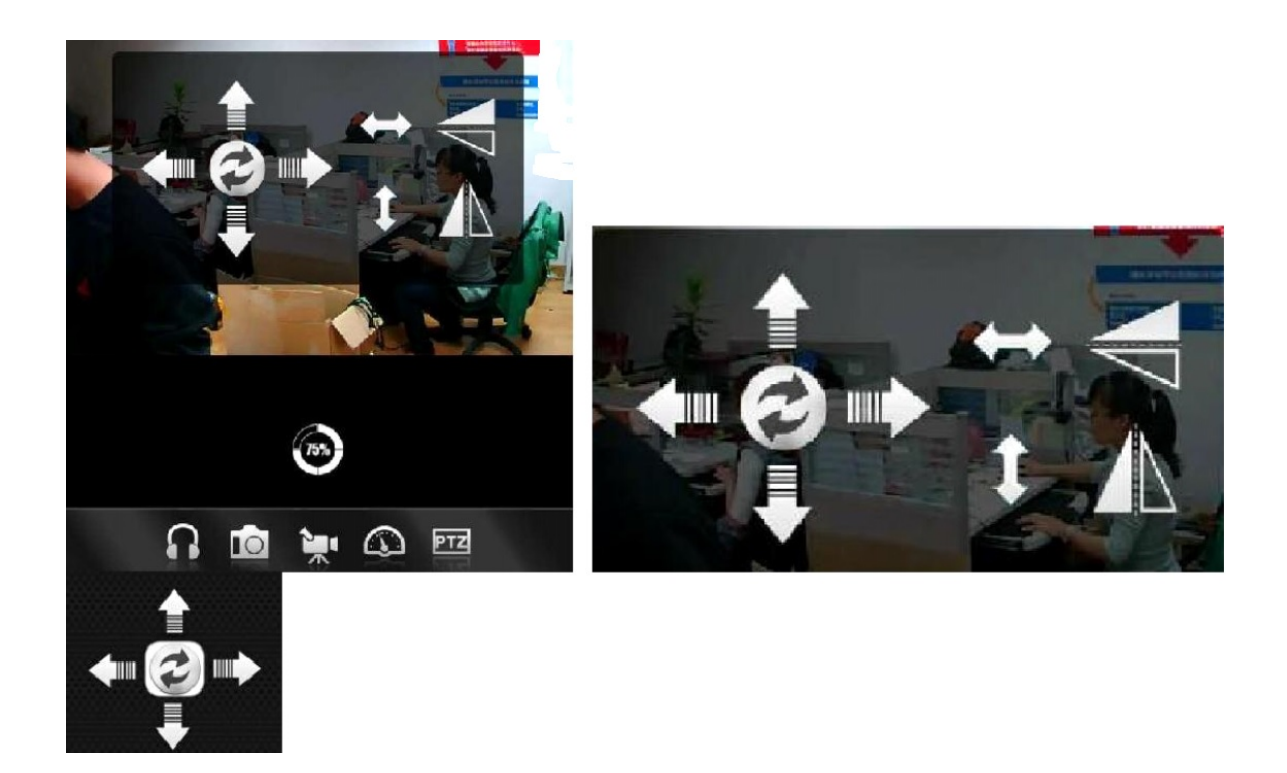

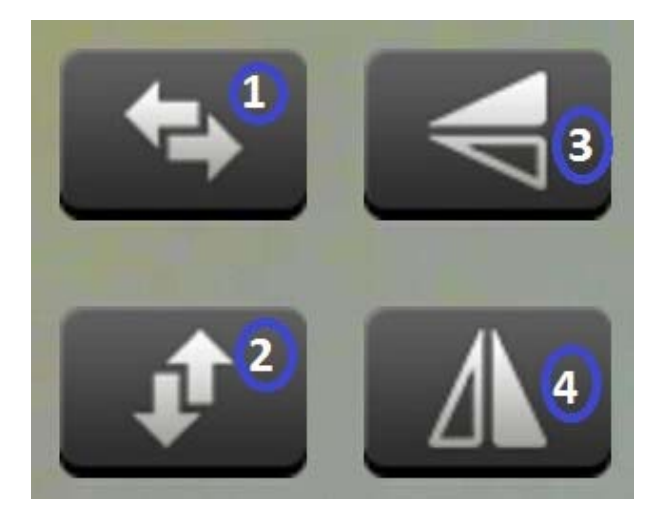

Premere **1** per ruotare la telecamera di sicurezza in senso orizzontale.

Premere 2 per ruotare la telecamera di sicurezza in senso verticale.

Premere **3** o **4** per ruotare la telecamera di sicurezza verso il basso o verso l'alto.

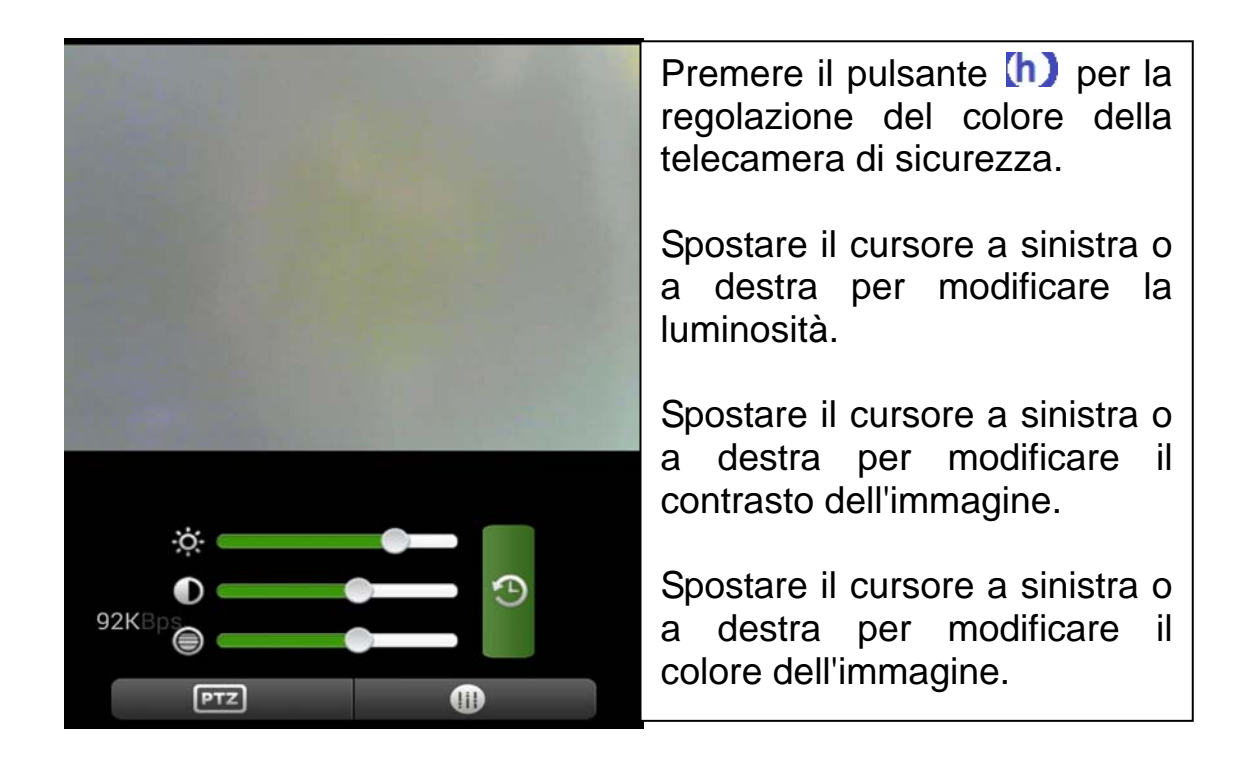

# (10) Registrazione di un account (se si è registrati correttamente, tornare al punto 3):

Premere il pulsante "Register"; Compilare le informazioni; Fare clic su "Ok " per confermare

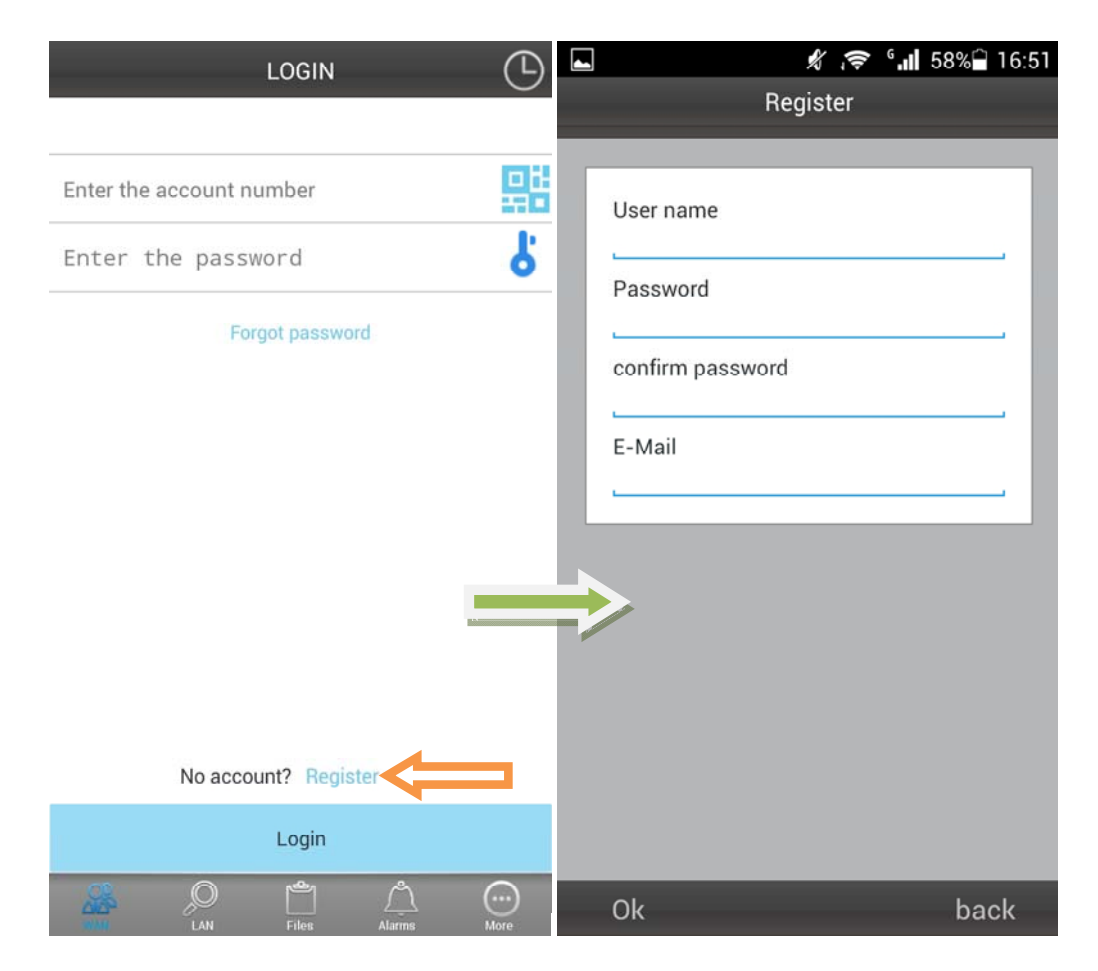

## (11) Aggiunta di altre telecamere all'account (se aggiunte, tornare al punto 4)

Accedere all'account. Fare clic su "+"

Fare clic su "Add Device" (Aggiungi dispositivo) oppure Scan per aggiungere un dispositivo automaticamente (Codice QR) Camera Alias = dare un nome a piacere.

Camera ID = questa ID si trova sotto la telecamera con un codice QR. Access code = il codice si trova sotto la telecamera.

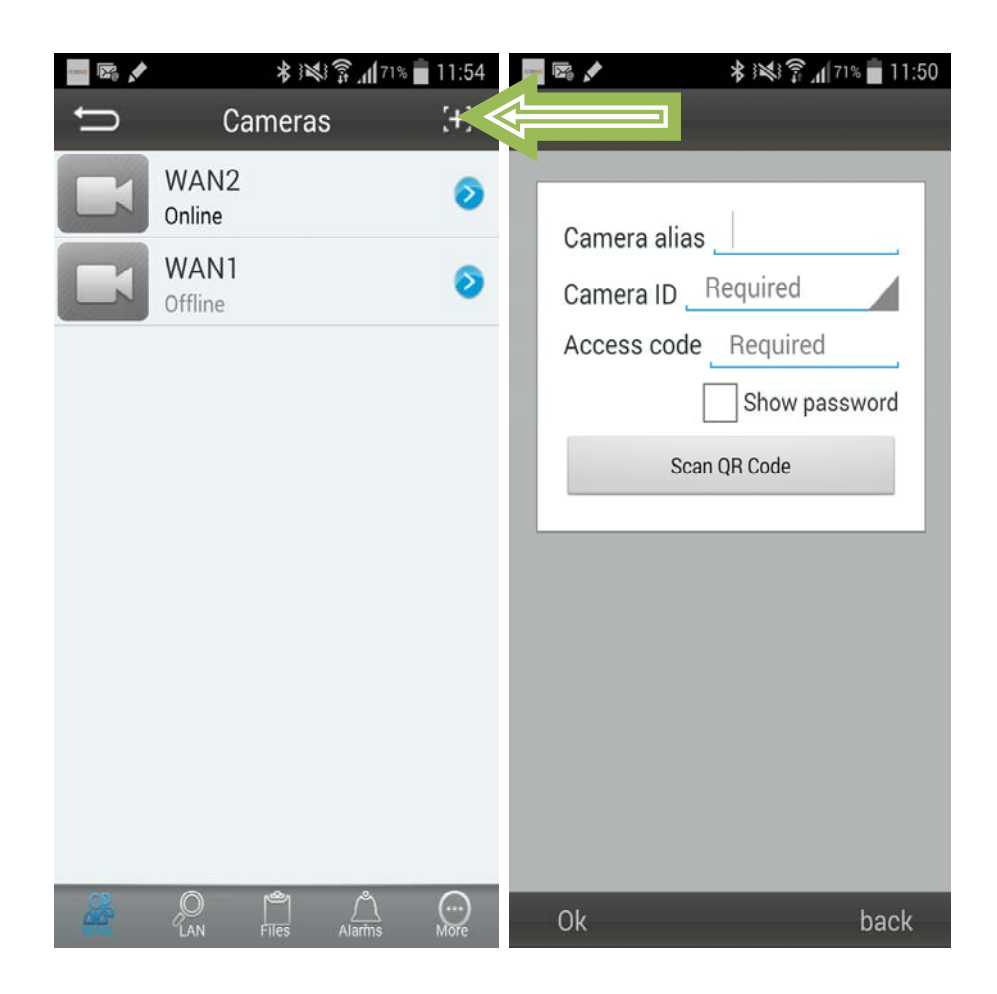

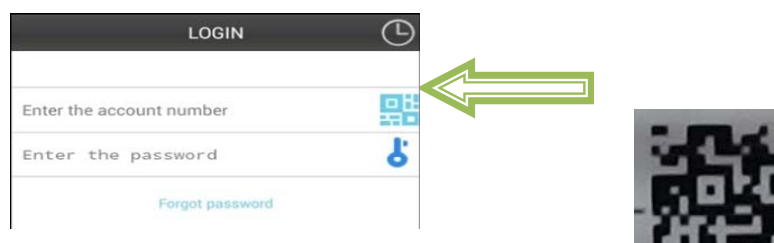

Inquadrare direttamente con la fotocamera dello smartphone il codice QR della telecamera di sicurezza.

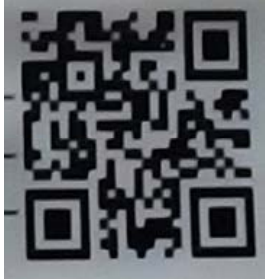

# Compilazione delle informazioni sulla telecamera

"Device Alias" – dare un nome alla telecamera

"Device ID" – Nella parte inferiore di ogni telecamera si trova un'etichetta con il codice QR

"Access Pass."

Fare click su "Done" per aggiungerla

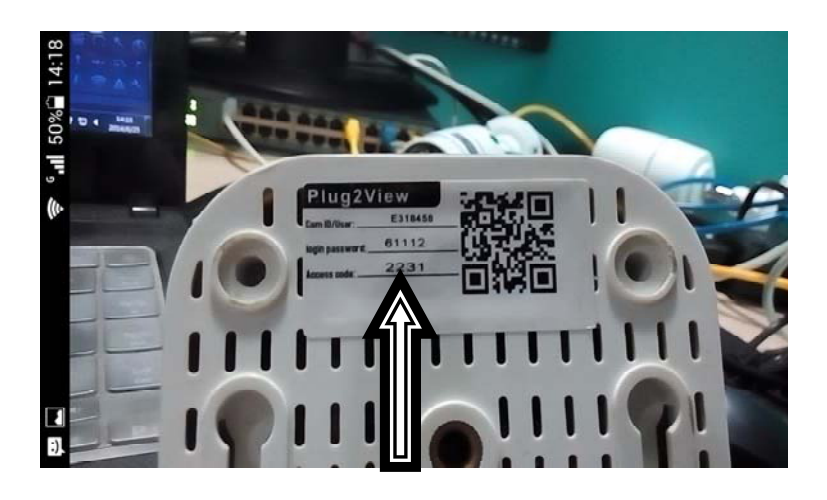

Se aggiunta con successo, la nuova telecamera appare nell'elenco.

| â û |                               | 🗑 🖇 📶 | 18:31     |
|-----|-------------------------------|-------|-----------|
| Ð   | Device list                   |       | [+]       |
| 5   | 0.3M WIFI Testing<br>Online   |       | ίζ);      |
|     | 1.3M Robot Blue<br>Online     |       | j.        |
| En  | 1.3M Robot white<br>Online    |       | i i       |
|     | 0.3M Pixel<br>Offline         |       | i î       |
|     | 720P Dome<br>Offline          |       | i î       |
|     | 720P outdoor Black<br>Offline |       | i de      |
|     | 720P outdoor white Offline    |       | ť.        |
|     | RH00041<br>Offline            |       | ίΩ;       |
|     | RT0000N<br>Offline            |       | ίΩ;       |
|     | RT0003R                       |       | £01:      |
|     |                               | ] (   | D<br>Info |